1. REGISTRIERUNG | 2. ANMELDEN | 3. VOREINSTELLUNG CAD-FORMATE | 4. WIE FINDE ICH DIE RICHTIGE KUPPLUNG | 5. ANSCHLUSSMAßE | 6. ANGEBOTSZEICHNUNG | 7. CAD MODEL

### **USER MANUAL**

# **UULKANEP** ENGINEERING PORTAL

#### 7. CAD MODELL GENERIEREN UND HERUNTERLADEN | 8. ABMELDEN

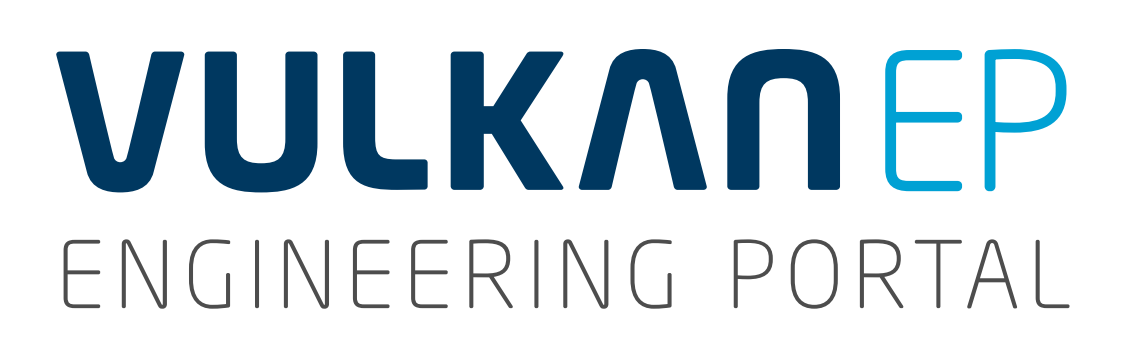

Die Registrierung für das **VULKAN Engineering Portal** ermöglicht Ihnen das Editieren der Kupplungsnaben auf die benötigten Anschlussmaße und den anschließenden Download der Kupplung als CAD Modell.

### 1. **REGISTRIERUNG**

- **1.**a
- Gewünschte **Sprache** auswählen.
- **1.**b

**1.**c

- Zugang erstellen auswählen.
- Zugangsdaten: geben Sie einen Benutzernamen und ein
   Passwort ein. Ihr Passwort solte min. 6 Zeichen (max. 60),
   einen Klein- und Großbuchstaben und eine Ziffer enthalten.
   Als E-Mail-Adresse geben Sie bitte Ihre berufliche E-Mail-Adresse
   an. Private E-Mail-Adressen sind unter Umständen vom Download
   ausgeschlossen.
- **1.**d

**Persönliche Daten:** bitte verwenden Sie Ihre Firmenkontaktdaten. Bitte verwenden Sie für Telefon und Fax dieselbe Nummer.

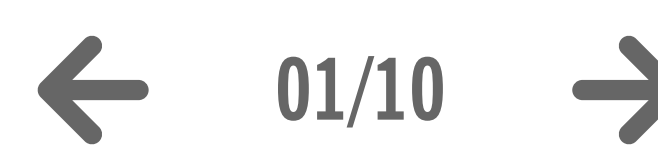

| Vulkan CAD Download Por × +                                                                          |                                                                              |
|----------------------------------------------------------------------------------------------------|------------------------------------------------------------------------------|
| ( vulkan.qa.partcommunity.com/portal/portal/vulkan                                                   |                                                                              |
| VULKANEP<br>ENGINEERING PORTAL<br>Willkommen CAD Modelle Hilfe                                       | powered by CADENAS   Impressu                                                |
| Modellauswahl                                                                                        | Suche nach CAD MODELLEN                                                      |
| Vulkan                                                                                               | Volltext Variablen Geometrisch 3D Skizze 2D                                  |
| Navigation Allgemein                                                                                 |                                                                              |
| 🖗 Zurück 🆀 Startseite 🔤 Sprache                                                                      | Suchtext:                                                                    |
|                                                                                                    |                                                                              |
| Vulkan Couplings Katalog                                                                             | Suchen                                                                       |
| couplings                                                                                            | Voransicht CAD MODELL                                                        |
| 07.11.2014 30.09.2014                                                                                | Vorschau Maßbild                                                             |
|                                                                                                    | Keine Vorschau verfügbar.                                                    |
|                                                                                                    | Niederlassungen Katalog Hersteller                                           |
|                                                                                                    | Adresse                                                                      |
|                                                                                                    |                                                                              |
|                                                                                                    | Firma: VULKAN Kupplungs- und Getriebebau Bernhard Hackforth GmbH & Co. KG    |
|                                                                                                    | Straße: Heerstr. 66<br>Stadt: 44653 Herne                                    |
| Vulkan CAD Download Por X +                                                                          | COUPLINGS Land: Deutschland                                                  |
| vulkan.qa.partcommunity.com/portal/portal/vulkan/CAD models/UserProfilePortlet?windowstate=maximized | Telefon: +49 23 25 92 20                                                     |
|                                                                                                    | Web-Seite: http://http://www.vulkan.com/subsidiary/germany                   |
| νυικληερ                                                                                             | Karte                                                                        |
| ENGINEERING PORTAL Willkommen CAD Modelle Hilfe                                                      | i i ki                                                                       |
| Kostenfreien Zugang anlegen                                                                          | Koßmanns Hof                                                                 |
| Zugangs Daten                                                                                        | + - Dia                                                                      |
| Pasutamana t                                                                                         | Heerstraße                                                                   |
| Passwort *                                                                                           | Vulkan Harex Vulkan Harex K1 K2 K3 K1 K3 K3 K3 K3 K3 K3 K3 K3 K3 K3 K3 K3 K3 |
| Passwort bestätigen *                                                                                |                                                                              |
| E-Mail * max.mustermann@vulkan.com Bitte verwenden Sie eine Firmenadresse, Fi                        | reemailer sind unter Umständen vom Download ausgeschlossen                   |
| Persönliche Informationen                                                                            | 42                                                                           |
|                                                                                                    | Coogle 20 12 Schm;                                                           |
| Anrede Mr.                                                                                           | Kartendaten @ 2014 GeoBasis-DE/DKG (@2009), Google Nutzungsbedingungen Fehle |
| Nachname * Mustermann                                                                                |                                                                              |
| Firma * VULKAN Kupplungs- und Getriebebau Bernhard Ha                                                |                                                                              |
| Land * Wählen Sie ein Land                                                                           |                                                                              |
| Straße * Heerstraße 66                                                                               |                                                                              |
| PLZ * 44653                                                                                          |                                                                              |
| Stadt * Herne                                                                                        |                                                                              |
|                                                                                                    |                                                                              |
| Bundesland * NRW                                                                                     |                                                                              |

**2.**b -

**VULKANEP** ENGINEERING PORTAL

Nach der Registrierung erhalten Sie eine E-Mail mit einem Aktivierungslink für das **VULKAN Engineering Portal**.

### AKTIVIERUNG

Klicken Sie auf den Link in der E-Mail. Hiermit bestätigen Sie, dass der Zugang für die angegebene E-Mail-Adresse freigeschaltet werden soll.

**1.e** 

Sie erhalten die Meldung, dass die **Aktion erfolgreich** war und die Registrierung damit abgeschlossen ist.

## **2. ANMELDEN**

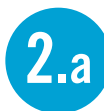

Anmelden auswählen.

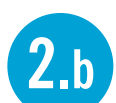

**2.**c

- Geben Sie Ihren **Benutzernamen** und Ihr **Passwort** ein.
- Bei erfolgreichem Login erscheint Ihr Benutzername im oberen Menü und der Menüpunkt **Download CAD-Modelle** wird hinzugefügt.

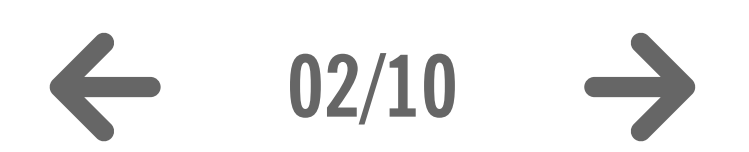

|                                                                                                    |                                                                                                    |                                                                                                    | 2.                                   |
|----------------------------------------------------------------------------------------------------|----------------------------------------------------------------------------------------------------|----------------------------------------------------------------------------------------------------|--------------------------------------|
|                                                                                                    | D Download Por                                                                                                    |                                                                                                    |                                      |
| ( ) @ vulkan.ga.partcom                                                                                                    | munity.com/portal/portal/vulkan?username=Max Mustermann01&activationCode=5758c50a0a0008777aa1cc5f5ada9b54                                                                                                    | v ℓ (8 + Google Q) f                                                                                                    | 公自 表 合 三                             |
|                                                                                                    | PORTAL Willkommen CAD Modelle Hilfe                                                                                                    | PARTcommunity<br>Aktion erfolgreich<br>poviered by CADENAS   Impres                                                                                                    | ugang erstellen   Anmelde<br>yPortal |
| Modellauswahl                                                                                                    |                                                                                                    | Suche nach CAD MODELLEN                                                                                                    | н.                                   |
| www.Vulkan                                                                                                    |                                                                                                    | Volltext Variablen Geometrisch 3D Skizze 2D                                                                                                    |                                      |
| Navigation                                                                                                    | Allgemein                                                                                                    |                                                                                                    |                                      |
| Turück 🖀 Startseite                                                                                                    | Sprache                                                                                                    | Suchtext:                                                                                                    |                                      |
| VULKAR Couplin                                                                                                    | ngs Katalog Copyright                                                                                                    | Suchen                                                                                                    |                                      |
| COUPLINGS                                                                                                    | copyright                                                                                                    | Voransicht CAD MODELL                                                                                                    |                                      |
|                                                                                                    | 07 11 2014 30 09 2014                                                                                                    | Vorschau Maßbild Keine Vorschau verfügbar.                                                                                                    |                                      |
|                                                                                                    |                                                                                                    | Niederlassungen Katalog Hersteller                                                                                                    |                                      |
|                                                                                                    |                                                                                                    | Adresse                                                                                                    |                                      |
| ENGINEERING PORTAL                                                                                                    |                                                                                                    | Katalog: Vulkan<br>Firma: VULKAN Kupplungs- und Getriebebau Bernhard Hackforth GmbH & Co. KG                                                                                                    |                                      |
| lanutzarnama                                                                                                    |                                                                                                    |                                                                                                    |                                      |
| Jenutzenhame                                                                                                    | Volkan CAD Download Por A                                                                                                    |                                                                                                    | R <sub>M</sub>                       |
| Max Mustermann                                                                                                    | vulkan.qa.partcommunity.com/portal/auth/portal/vulkan/CAD+models/UserProfilePortlet?action=e&windowstate=normal&UserProfilePortletcom.liferay.faces.bri                                                                                                    | idge.bridgeRequestScopeId=UserProfilePortlet%3A%3A%3A0159CCFCCI マ C ) (8 - Google Q) 合 自 基 合                                                                                                    | =                                    |
| Max Mustermann<br>asswort                                                                                                    | vulkan.qa.partcommunity.com/portal/auth/portal/vulkan/CAD+models/UserProfilePortlet?action=e&windowstate=normal&UserProfilePortletcom.liferay.faces.bri                                                                                                    | idge.bridgeRequestScopeId=UserProfilePortlet%3A%3A0159CCFCC( < C ) (🔠 - Google ) 🏠 🖨 🖕 🏫                                                                                                    | <u>×</u>                             |
| Max Mustermann<br>asswort                                                                                                    | vulkan.qa.partcommunity.com/portal/auth/portal/vulkan/CAD+models/UserProfilePortlet?action=e&windowstate=normal&UserProfilePortletcom.liferay.faces.bri                                                                                                    | idge.bridgeRequestScopeId=UserProfilePortlet%3A%3A%3A0159CCFCCI マ C ) (名 Google Q) 合 自 非 合                                                                                                    | <u><u></u></u>                       |
| Aax Mustermann Aasswort Dogindaten merken                                                                                                    | Vulkan.qa.partcommunity.com/portal/auth/portal/vulkan/CAD+models/UserProfilePortlet?action=e&windowstate=normal&UserProfilePortletcom.liferay.faces.bri      VULKANCEP ENGINEERINGPORTAL      Wilkommen      CAD Modelle      Hilfer                                                                                                    | idge.bridgeRequestScopeId=UserProfilePortlet%3A%3A%3A0159CCFCC( ♥ C ) (S ♥ Google Q) ☆ 自 ♣ ☆<br>Mein Zugang ♥   max mustemann   Abmelden<br>powered by CADENAS   Impressum   Privacy & Tracking |                                      |
| Max Mustermann Passwort Control Control Contro | Vulkan.qa.partcommunity.com/portal/auth/portal/vulkan/CAD+models/UserProfilePortlet?action=e&windowstate=normal&UserProfilePortletcom.liferay.faces.bri      VULKANCEP ENGINEERING PORTAL      Wilkommen CAD Modelle      Hife Modellauswahl                                                                                                    | idge.bridgeRequestScopeId=UserProfilePortlet%3A%3A%3A0159CCFCCI マ C (S - Google Q) 合 自                                                                                                    | Karte Satellit                       |
| Max Mustermann Passwort Control Control Contro | Vulkan.qa.partcommunity.com/portal/auth/portal/vulkan/CAD+models/UserProfilePortlet?action=e&windowstate=normal&UserProfilePortletcom.liferay.faces.bri                                                                                                    | idge.bridgeRequestScopeId=UserProfilePortlet%3A%3A0159CCFCCI 文 C (图 - Google Q) 合 自                                                                                                    | Karte Satellit                       |
| Ax Mustermann  asswort  Logindaten merken  Anmelden  Abbrechen  Kostenfreien Zugang erstellen                                                                                                    | Vulkan.qa.partcommunity.com/portal/auth/portal/vulkan/CAD+models/UserProfilePortlet?action=e&windowstate=normal&UserProfilePortletcom.liferay.faces.bri      VULKANCEP     ENGINEERING PORTAL     Wilkcommen     CAD Modelle     Hitle     Modellauswahl     Modellauswahl     Allgemein                                                                                                    | idge.bridgeRequestScopeId=UserProfilePortlet%3A%3A0159CCFCCt ♥ @ (B • Google                                                                                                    | Karte Satellit                       |
| Max Mustermann  asswort  Logindaten merken  Anmelden  Kostenfreien Zugang erstellen  Passwort oder Benutzername vergessen?                                                                                                    | Wilkan.ga.partcommunity.com/portal/auth/portal/vulkan/CAD+models/UserProfilePortlet?action=e&windowstate=normal&UserProfilePortletcom.liferay.faces.bri   VULKAN.ge.partcommunity.com/portal/auth/portal/vulkan/CAD+models/UserProfilePortlet?action=e&windowstate=normal&UserProfilePortletcom.liferay.faces.bri   VULKAN.ge.partcommunity.com/portal/auth/portal/vulkan/CAD+models/UserProfilePortlet?action=e&windowstate=normal&UserProfilePortletcom.liferay.faces.bri   VULKAN.ge.partcommunity.com/portal/auth/portal/vulkan/CAD+models/UserProfilePortlet?action=e&windowstate=normal&UserProfilePortletcom.liferay.faces.bri   VULKAN.ge.partcommunity.com/portal/auth/portal/vulkan/CAD+models/UserProfilePortlet?action=e&windowstate=normal&UserProfilePortletcom.liferay.faces.bri   VULKAN.ge.partcommunity.com/portal/auth/portal/vulkan/CAD+models/UserProfilePortlet?action=e&windowstate=normal&UserProfilePortletcom.liferay.faces.bri   VULKAN.ge.partcommunity.com/portal/auth/portal/vulkan/CAD+models/UserProfilePortlet?action=e&windowstate=normal&UserProfilePortletcom.liferay.faces.bri   Vulkan   Modellausswahl   vulkan   Navigation   Allgemein   Vulkan   Startcoto   Startcoto                                                                                                    | Idge.bridgeRequestScopeId=UserProfilePortlet%3A%3A0159CCFCCI ♥ C                                                                                                    | Karte Satellit                       |
| Max Mustermann                                                                                                    | Vulkan.qa.partcommunity.com/portal/auth/portal/vulkan/CAD+models/UserProfilePortlet?action=e&windowstate=normal&UserProfilePortletcom.liferay.faces.bri  VULKANCERING PORTAL  Willkommier CAD Modelle Hilfe  Modellauswahl  Vulkan  Navigation Allgemein  Zurück Startsolto Sprache  Vulkan Couplings Katalog                                                                                                    | idge.bridgeRequestScopeId=UserProfilePortlet%3A%3A0159CCFCCI で C (                                                                                                    | Karte Satellit                       |
| Max Mustermann  asswort  Logindaten merken  Anmelden  Abbrechen  Kostenfreien Zugang erstellen  Passwort oder Benutzername vergessen?                                                                                                    | Vulkan.qa.partcommunity.com/portal/auth/portal/vulkan/CAD+models/UserProfilePortlet?action=e&windowstate=normal&UserProfilePortletcom.liferay.faces.br/                                                                                                    | idge.bridgeRequestScopeId=UserProfilePortlet%3A%3A0159CCFCCI ♥ @ 【 Google                                                                                                    | Karte Satellit                       |
| Max Mustermann Passwort Control Control Contro | Wilkan.qa.partcommunity.com/portal/auth/portal/vulkan/CAD+models/UserProfilePortlet?action=e&windowstate=normal&UserProfilePortletcom.liferay.faces.bri   Wilkonmein CAD Models   Modellauswerld   Wilkan   Mavigation   Allgemein    Zurück Startsodo   Sprache   Wilkan Couplings Katalog   07.11.201   30.09.2014                                                                                                    | idge.bridgeRequestScopeId=UserProfilePortletK3AK3AK3A0159CCFCCI で C                                                                                                    | Karte Satellit                       |
| Max Mustermann Passwort Control Control Contro | Vulkan.qa. partcommunity.com/portal/auth/portal/vulkan/CAD+models/UserProfilePortlet?action=e&windowstate=normal&UserProfilePortletcom.liferay.faces.bri                                                                                                    | idge.bridgeRequestScopeId=UserProfilePortiet%3A%3A0159CCFCCI ♥ C                                                                                                    | Karte Satellit                       |
| Max Mustermann  asswort  Logindaten merken  Anmelden  Kostenfreien Zugang erstellen  Passwort oder Benutzername vergessen?  owered by CADENAS                                                                                                    | Vulkan Cau bownou ker. A C                                                                                                    | idge.bridgeRequestScopeid=UserProfilePortlet%3A%3A0159CCFCCI ♥ (2) (2) Coogle (2) (2) (2) (2) (2) (2) (2) (2) (2) (2)                                                                           | E C C C C                            |
| Ax Mustermann  asswort  Logindaten merken  Anmelden  Kostenfreien Zugang erstellen  Passwort oder Benutzername vergessen?  wered by CADENAS                                                                                                    | Vulkan cau bowindur Ye X *                                                                                                    | idge.bridgeRequestScopeld-UserProfilePortlet/83A/63A93A0159CCFCCF ♥ C S Coogle                                                                                                    | E C C C C C                          |
| Max Mustermann Passwort Control Logindaten merken Control Logindaten merken Control Abbrechen Control Kostenfreien Zugang erstellen Control Passwort oder Benutzername vergessen? Control by CADENAS                                                                                                    | Valkan Cao Dominado Ker.     Valkan Cao Dominado Ker.     Valkan Couplings Katalog      Valkan Couplings Katalog                                                                                                    | idge.bridgeRequestScopeld-UserProfilePortietK3AK3A0159CCFCCI ♥ C                                                                                                    | E Karte Satellit                     |
| Max Mustermann Passwort Control Control Contro | Vilkan cau partcommunity.com/portal/auth/portal/vulkan/CAD+models/UserProfilePortlet?action=e&windowstate=normal&UserProfilePortletcom.liferay.tates.bri<br>Witkensee<br>Nordeliaexweld<br>Witkensee<br>Vulkan<br>Navigation Allgemein<br>Witkensee<br>Vulkan<br>Orgyright<br>Orgyright<br>Orgyright<br>Orgyright<br>Orgyright<br>Orgyright<br>Orgyright<br>Orgyright<br>Orgyright<br>Orgyright<br>Orgyright<br>Orgyright<br>Orgyright<br>Orgyright<br>Orgyright<br>Orgyright<br>Orgyright<br>Orgyright<br>Orgyright<br>Orgyright<br>Orgyright                                                                                                    | idge.br/dgeRequestScopeid-UserProfilePortietX3AK3A0159CCFCCI = C () - Coogle                                                                                                    | Karte Satellit                       |
| Max Mustermann Passwort Cogindaten merken Cogindaten merken Cogindaten Zugang erstellen Cowered by CADENAS                                                                                                    |                                                                                                    | lidge.bridgettequestScopeid-UserfrontilePortlet/SLAKSAM359CCFCCI ♥ C                                                                                                    | E C C C C                            |
| Max Mustermann Passwort Cogindaten merken Anmelden Abbrechen Kostenfreien Zugang erstellen Passwort oder Benutzername vergessen? owered by CADENAS                                                                                                    | Value no consention munity, com / portal / sub/ no cital / value n/c hocis / user Profile Portiet 2 action - e devindowstate - normal diluter Profile Portiet com. Il freeze face on the intervention of the intervention of the interventi | ligez.bridgeRequestScopelid-UserProfilePortletKSAAKSAAD159CCFCC ♥ C C Google C Ligex P neuronstantance   Advantator                                                                             | E = 2.c                              |

5. ANSCHLUSSMABE

## **3. VOREINSTELLUNG CAD-FORMATE**

- **3.**a wählen Sie **CAD Formate auswählen**.
  - CAD Formate hinzufügen anklicken.

Es öffnet sich ein Einstellungsdialog für:

### **3.**c

**3.**b

### Art der Generierung

wählen Sie eine Option, wie und in welchen Formaten Ihnen dieCAD-Datei zur Verfügung gestellt werden soll. Die Formate könnensich je nach Art der Generierung unterscheiden.

### **3.**d

### Format Auswahl

wählen Sie mind. 1 Format (max. 10 für alle Generierungsarten zusammen) aus. Mit der STRG-Taste können Sie eine Mehrfachauswahl vornehmen.

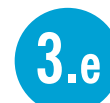

speichern Sie Ihre Auswahl.

Ihre gespeicherten Einstellungen können Sie nach erneutem Aufruf von **CAD Formate auswählen** 3.a jederzeit ansehen und ändern.

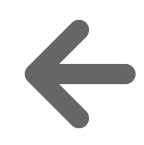

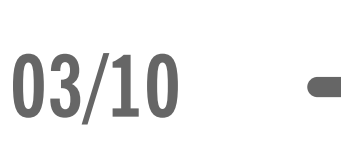

|                                                                                                    | ● ● ● ● Vulkan CAD Download Por × +                                                                                                    |                                         |                                                                                                    |                                                                                                    |                                          |
|----------------------------------------------------------------------------------------------------|----------------------------------------------------------------------------------------------------|-----------------------------------------|----------------------------------------------------------------------------------------------------|----------------------------------------------------------------------------------------------------|------------------------------------------|
|                                                                                                    | vulkan.qa.partcommunity.com/portal/auth/portal/vulkan/CAD+models/UserProfileP                                                                                                    | ortlet?action=e&windowstate=normal&User | erProfilePortletcom.liferay.faces.bridge.bridgeReque                                                                                                    | stScopeId=UserProfilePortlet%3A%3A%3A0159CCFCC( 🗢 C 🛛 🔞 🕶 Google                                                                                                    | 9) ☆ 自 ♣ ·                               |
|                                                                                                    |                                                                                                    |                                         |                                                                                                    |                                                                                                    | 💌   Mein Zugang 🛶   max mustermann   Abm |
|                                                                                                    |                                                                                                    |                                         | i de la companya de la companya de la companya de la companya de la companya de la companya de la companya de l                                                                                                    |                                                                                                    |                                          |
|                                                                                                    | Willkommen CAD Modelle                                                                                                    | Hilte                                   |                                                                                                    | power                                                                                                    | red by CADENAS   Impressum   Privacy &   |
|                                                                                                    | www.Vulkan                                                                                                    |                                         |                                                                                                    | Volitext Variablen Geometrisch 3D Skizze 2D                                                                                                    |                                          |
|                                                                                                    | Navigation Allgemein                                                                                                    |                                         |                                                                                                    |                                                                                                    |                                          |
|                                                                                                    | Zurück 🖀 Startseite Sprache                                                                                                    |                                         |                                                                                                    | Suchtext:                                                                                                    |                                          |
|                                                                                                    |                                                                                                    |                                         | I                                                                                                    | Suchen                                                                                                    |                                          |
|                                                                                                    | VULKAN<br>COUPLINGS Vulkan Couplings Katalog                                                                                                    |                                         |                                                                                                    | Voransicht CAD MODELL                                                                                                    |                                          |
|                                                                                                    | 07.11.2014 30.09.2014                                                                                                    |                                         |                                                                                                    | Vorschau Maßbild                                                                                                    |                                          |
|                                                                                                    |                                                                                                    |                                         |                                                                                                    | Keine Vorschau verfügbar.                                                                                                    |                                          |
|                                                                                                    |                                                                                                    |                                         |                                                                                                    | Download CAD MODELLE                                                                                                    |                                          |
|                                                                                                    |                                                                                                    |                                         |                                                                                                    |                                                                                                    |                                          |
| VIIIK                                                                                                    | CAD Download Por × + community.com/portal/auth/portal/vulkan/CAD models/UserProfilePortlet?windowstate=maximized                                                                                                    |                                         |                                                                                                    | CAD Formate auswählen      Sie haben noch keine CAD MODELLE zur Generierung und damit zum Downloa      Niederlassungen Katalog Hersteller                                                                                                    | ad oder E-Mail Versand ausgewählt.       |
| Vulkan.qa.partco                                                                                                    | CAD Download Por × + community.com/portal/auth/portal/vulkan/CAD models/UserProfilePortlet?windowstate=maximized                                                                                                    |                                         | Vulkan CAD Download Por                                                                                                    | CAD Formale auswählen  Sie haben noch keine CAD MODELLE zur Generierung und damit zum Downloa  Niederlassungen Katalog Hersteller  +  al/auth/portal/vulkan/CAD models/UserProfilePortlet?windowstate=maximized                                                                                                    | ad oder E-Mail Versand ausgewählt.       |
| Vulkan.qa.partco<br>VULK<br>ENGINEERII<br>ktionen<br>CAD Formate hinzu<br>usgewählte Form                                                                                                    | CAD Download Por × + community.com/portal/auth/portal/vulkan/CAD models/UserProfilePortlet?windowstate=maximized Willkommen CAD Modelle Hilfe ufügen mate                                                                                                    |                                         | Image: Second state of the second state of the second s                                                                                                    | CAD Formate auswählen  Sie haben noch keine CAD MODELLE zur Generierung und damit zum Downloa  Niederlassungen Katalog Hersteller   +  tal/auth/portal/vulkan/CAD models/UserProfilePortlet?windowstate=maximized  Willkommen CAD Modelle Hilfe                                                                                                    | ad oder E-Mail Versand ausgewählt.       |
| Vulkan<br>Wulkan.qa.partco<br>VULK<br>ENGINEERII<br>ktionen<br>CAD Formate hinzu<br>usgewählte Forn                                                                                                    | CAD Download Por × + community.com/portal/auth/portal/vulkan/CAD models/UserProfilePortlet?windowstate=maximized                                                                                                    |                                         | Vulkan CAD Download Por<br>Vulkan.qa.partcommunity.com/por<br>VULKANCEP<br>ENGINEERING PORTAL<br>Art der Generierung                                                                                                    | CAD Formate auswählen      Sie haben noch keine CAD MODELLE zur Generierung und damit zum Downloa      Niederlassungen Katalog Hersteller      +      ial/auth/portal/vulkan/CAD models/UserProfilePortlet?windowstate=maximized      Willkommen     CAD Modelle     Hilfe                                                                                                    | ad oder E-Mail Versand ausgewählt.       |
| Vulkan.qa.partco<br>Vulkan.qa.partco<br>VULK<br>ENGINEERII<br>ktionen<br>CAD Formate hinzu<br>usgewählte Form<br>tie können noch 3 wei<br>tie müssen mindester<br>tei gleichzeitiger Best                   | ACAD Download Por * + community.com/portal/auth/portal/vulkan/CAD models/UserProfilePortlet?windowstate=maximized                                                                                                    | 3.c                                     | Vulkan CAD Download Por<br>Vulkan.qa.partcommunity.com/por<br>VULKANCEP<br>ENGINEERING PORTAL<br>Art der Generierung<br>CAD MODELLE zum Herunterlade                                                                                                    | CAD Formate auswählen         Sie haben noch keine CAD MODELLE zur Generierung und damit zum Downloss         Niederlassungen Katalog Hersteller         × +         al/auth/portal/vulkan/CAD models/UserProfilePortlet?windowstate=maximized         Willkommen       GAD Modelle         Hilfe                                                                                                    | ad oder E-Mail Versand ausgewählt.       |
| Vulkan.qa.partco<br>Vulkan.qa.partco<br>VULK<br>ENGINEERII<br>ktionen<br>CAD Formate hinzu<br>usgewählte Form<br>tie können noch 3 wei<br>tie müssen mindester<br>tei gleichzeitiger Best<br>Speichern Abbr | CAD Download Por X + community.com/portal/auth/portal/vulkan/CAD models/UserProfilePortlet?windowstate=maximized  Willkommen CAD Modelle Hilfe  ufügen mate eletere Formate auswählen ns ein CAD Format auswählen! tellung mehrerer CAD Formate verlängert sich die Bereitstellungszeit  rechen | 3.c                                     | Vulkan CAD Download Por Vulkan.qa.partcommunity.com/por VULKANCAD Download Por Vulkan.qa.partcommunity.com/por VULKANCAD Download Por Vulkan.qa.partcommunity.com/por VULKANCAD Download Por Vulkan.qa.partcommunity.com/por VULKANCAD Download Por Vulkan.qa.partcommunity.com/por VULKANCAD Download Por Vulkan.qa.partcommunity.com/por VULKANCAD Download Por Vulkan.qa.partcommunity.com/por VULKANCAD Download Por VULKANCAD Download Por VULKANCAD Download Por VULKANCAD Download Por On portuge of the portuge of the portuge                                                                                                    | CAD Formale auswählen  Sie haben noch keine CAD MODELLE zur Generierung und damit zum Downloa  Niederlassungen Katalog Hersteller  + + al/auth/portal/vulkan/CAD models/UserProfilePortlet?windowstate=maximized  Willkommen CAD Modelle Hilfe has CAD System muss gestartet sein!)                                                                                                    | ad oder E-Mail Versand ausgewählt.       |
| Vulkan.qa.partco<br>Vulkan.qa.partco<br>VULK<br>ENGINEERIN<br>ktionen<br>CAD Formate hinzu<br>usgewählte Form<br>tie können noch 3 wei<br>tie müssen mindester<br>tei gleichzeitiger Best<br>Speichern Abbr | CAD Download Por × + community.com/portal/auth/portal/vulkan/CAD models/UserProfilePortlet?windowstate=maximized                                                                                                    | 3.c                                     | Vulkan CAD Download Por<br>Vulkan.qa.partcommunity.com/por<br>VULKANCEP<br>ENGINEERING PORTAL<br>Art der Generierung<br>CAD MODELLE zum Herunterlade<br>© CAD MODELLE als E-Mail Versand<br>Format Auswahl                                                                                                    | CAD Formate auswählen  Sie haben noch keine CAD MODELLE zur Generierung und damit zum Downlos  Niederlossungen Kotolog Hersteller  +  al/auth/portal/vulkan/CAD models/UserProfilePortlet?windowstate=maximized  Willkommen CAD Modelle Hilte Das CAD System muss gestartet sein!)                                                                                                    | ad oder E-Mail Versand ausgewählt.       |
| Vulkan.qa.partco<br>Vulkan.qa.partco<br>VULK<br>ENGINEERIN<br>ktionen<br>CAD Formate hinzu<br>usgewählte Form<br>tie können noch 3 wei<br>tie müssen mindester<br>bei gleichzeitiger Best<br>Speichern Abbr | CAD Download Por × + community.com/portal/auth/portal/vulkan/CAD models/UserProfilePortlet?windowstate=maximized  Willkommen CAD Modelle Hilfe  ufügen mate  sitere Formate auswählen ns ein CAD Format auswählen! tellung mehrerer CAD Formate verlängert sich die Bereitstellungszeit  rechen | 3.c                                     | Vulkan CAD Download Por Vulkan.qa.partcommunity.com/por VULKAN.qa.partcommunity.com/por VULKAN.qa.partcommunity.com/por Ant der Generierung O CAD MODELLE zum Herunterlade O CAD MODELLE als E-Mail Versand Format Auswahl 3D Download Formate                                                                                                    | CAD Formate auswählen  Sie haben noch keine CAD MODELLE zur Generierung und damit zum Downloa  Niederlassungen Katalog Hersteller  + al/auth/portal/vulkan/CAD models/UserProfilePortlet?windowstate=maximized  Willkommen CAD Modelle Hilte bas CAD System muss gestartet sein!)  2D Download Formate                                                                                                    | ad oder E-Mail Versand ausgewählt.       |
| Vulkan.qa.partco<br>Vulkan.qa.partco<br>VULK<br>ENGINEERIN<br>ktionen<br>CAD Formate hinzu<br>usgewählte Form<br>ie können noch 3 wei<br>ie müssen mindester<br>ei gleichzeitiger Best<br>Speichern Abbu    | CAD Download Por x + community.com/portal/auth/portal/vulkan/CAD models/UserProfilePortlet?windowstate=maximized                                                                                                    | 3.c                                     | VUlkan CAD Download Por<br>Vulkan.qa.partcommunity.com/por<br>VULKAN.qa.partcommunity.com/por<br>VULKAN.qa.partcommunity.com/por<br>VULKA | CAD Formate auswählen  Sie haben noch keine CAD MODELLE zur Generierung und damit zum Downloz  Niederlassungen Ketalog Hersteller  *  *  al/auth/portal/vulkan/CAD models/UserProfilePortlet?windowstate=maximized  Willkommen CAD Modelie Hilfe  August August Augu | ad oder E-Mail Versand ausgewählt.       |

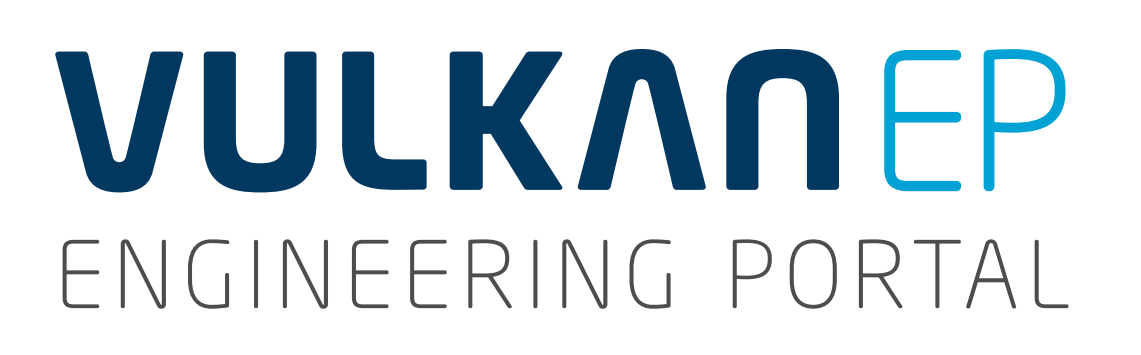

## 4. WIE FINDE ICH DIE RICHTIGE KUPPLUNG

### Auswahl über Volltextsuche

Wenn Sie bereits wissen, welchen Kupplungstyp Sie benötigen,können Sie direkt auf der Startseite über die Volltextsuche zu dergewünschten Kupplung gelangen.

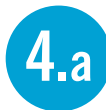

wählen Sie den Reiter Volltext.

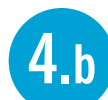

- geben in das Feld **Suchtext** den gewünschten Kupplungstyp ein und wählen Sie aus den Lösungsvorschlägen einen Kupplungstyp aus.
- 4.c Sie haben nun die Möglichkeit, in den Suchergebnissen über die Baureihe und den benötigten Drehmomentbereich die richtige Kupplung auszuwählen.

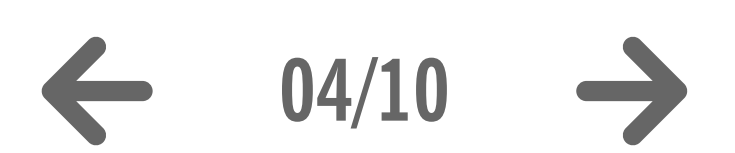

|                                                                          | 4.a 4.b                                                                                                    |
|--------------------------------------------------------------------------|----------------------------------------------------------------------------------------------------|
| • • • Vulkan CAD Download Por * +                                        |                                                                                                    |
| vulkan.qa.partcommunity.com/portal/auth/portal/vulkan/CAD+models         | ▼ C 🕄 - Coogle Q ☆ 自 🖡 🏫                                                                                                    |
| VULKANEP<br>ENGINEERING PORTAL                                           | →   Mein Zugang →   max mustermann   Abmelo                                                                                                    |
| Modellauswahl                                                            | Suche nach CAD MODELLEN                                                                                                    |
| Vulkan                                                                   | Volitext Variablen Geometrisch 3D Skizze 2D                                                                                                    |
| Navigation Allgemein                                                     | Suchtaut: Data C                                                                                                    |
| Turück Startseite Sprache                                                | Rato S                                                                                                    |
|                                                                          | Suchen Rato Standard                                                                                                    |
| COUPLINGS                                                                | Rato Schaltkupplungen Rato Schocklagerungen                                                                                                    |
| ∀ C     Coogle     Q     ☆ 自 ♣ 合     ≡                                   | Rato Schwungrad                                                                                                    |
| V   Mein Zugang V   max mustermann   Abmelden                            | Rato Shaft<br>Rato Shock                                                                                                    |
|                                                                          | Rato Short                                                                                                    |
| powered by CADENAS   Impressum   Privacy & Tracking                      | CAD Formate auswählen                                                                                                    |
| Suche nach CAD MODELLEN                                                  |                                                                                                    |
| Volitext Variablen Geometrisch 3D Skizze 2D                              | Sie haben noch keine CAD MODELLE zur Generierung und damit zum Download oder E-Mail Versand ausgewählt.                                                                                                    |
|                                                                          | Niederlassungen Katalog Hersteller                                                                                                    |
| Suchtext: Rato S                                                         | Adresse                                                                                                    |
| Suchen                                                                   | Katalog:       Vulkan         Firma:       VULKAN Kupplungs- und Getriebebau Bernhard Hackforth GmbH & Co. KG         Straße:       Heerstr. 66                                                                                                    |
| Weitere Ergebnisse anzeigen                                              | VULKAN<br>COUPLINGS to the Department of the State of the State of the St |
| 20 Treffer                                                               | Land:         Deutschland           Telefon:         +49 23 25 92 20                                                                                                    |
| 2100+ Kurze Länge - Tkn 180 kNm – 360 kNm 2-reihig                       | E-Mail: info.vkg@vulkan.com<br>Web-Seite: http://http://www.vulkan.com/subsidiary/germany                                                                                                    |
| Vulkan<br>2100+ Kurze Länge - Tko 180 kNm - 360 kNm 1-reibig             | Karte                                                                                                    |
| Vulkan                                                                   | Kata Sa                                                                                                    |
| 2200+ Kurze Lange - Tkn 180 kNm – 360 kNm 1-reihig<br>Vulkan             | Kunte Sa                                                                                                    |
| 2200+ Kurze Länge - Tkn 180 kNm – 360 kNm 2-reihig<br>Vulkan             | + - Dia 64                                                                                                    |
| 2200+ Standard Länge - Tkn 26,5 kNm – 80 kNm 1-reihig<br>Vulkan          |                                                                                                    |
| 2200+ Standard Länge - Tkn 26,5 kNm – 80 kNm 2-reihig<br>Vulkan          |                                                                                                    |
| 2200+ Standard Länge - Tkn 83 kNm – 176 kNm 1-reihig                     |                                                                                                    |
| <ul> <li>2200+ Standard Länge - Tkn 83 kNm – 176 kNm 2-reihig</li> </ul> |                                                                                                    |
| Vulkan 2400+ Welle/Welle - Tkn 26.5 kNm – 80 kNm 1-reibig                |                                                                                                    |
| Vulkan                                                                   |                                                                                                    |
| Vulkan                                                                   |                                                                                                    |
|                                                                          |                                                                                                    |
| Voransicht CAD MODELL                                                    |                                                                                                    |
| Vorschau Maßbild                                                         |                                                                                                    |
| Keine Vorschau verfügbar.                                                |                                                                                                    |

## 4. WIE FINDE ICH DIE RICHTIGE KUPPLUNG

### Auswahl über Anlagenparameter

Wenn das Anlagenmoment TN bekannt ist, kann die Auswahl einer Kupplung auch über die Variable TKN Nenndrehmoment der Kupplung erfolgen.

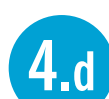

- wählen Sie den Reiter Variablen.
- **4.**e die Variablen sind alphabetisch sortiert, navigieren Sie in der Liste bis zu der Seite mit der gewünschten Variable.
- **4.**f geben Sie den entsprechenden Wert für die Variable in das Suchfeld **Wert** ein und klicken anschließend auf **Suchen**.
- 4.g Sie haben nun die Möglichkeit, in den Suchergebnissen
   über die Baureihe und den benötigten Drehmomentbereich
   die richtige Kupplung auszuwählen.

**4.**g

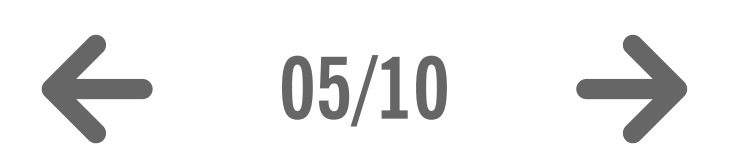

|                                                                                                    | VIII K        |                                          |                                     |                         |                                        |                    |                                         |                              |                                   |           |
|----------------------------------------------------------------------------------------------------|---------------|------------------------------------------|-------------------------------------|-------------------------|----------------------------------------|--------------------|-----------------------------------------|------------------------------|-----------------------------------|-----------|
|                                                                                                    |               | ommunity.com/portal/auth/portal/vulkan/0 | CAD + models                        |                         |                                        |                    | ≂ C Coogle                              |                              | 이 ☆ 自 ♣                           | 俞         |
|                                                                                                    | VIIIK         |                                          |                                     |                         |                                        |                    |                                         | - 1 4                        | teis Zusses - Lanua mutamana - L  | Abmeldee  |
| Notice 1     Notice     Negroin     Negroin <td></td> <td>ΛΠΕΡ</td> <td></td> <td></td> <td></td> <td></td> <td></td> <td>• • •</td> <td>ien zugang 🔶 Tinax mustermann   P</td> <td>Joineiden</td>                                                                                                    |               | ΛΠΕΡ                                     |                                     |                         |                                        |                    |                                         | • • •                        | ien zugang 🔶 Tinax mustermann   P | Joineiden |
|                                                                                                    | ENGINEERI     | NG PORTAL Willkommen                     | CAD Modelle                         | Hilfe                   |                                        | 1                  |                                         | powered by                   | CADENAS   Impressum   Privacy     | & Tracki  |
|                                                                                                    | Modellauswahl |                                          |                                     |                         |                                        | Suche nach CAD MQ  | DELLEN                                  |                              |                                   | R.        |
| Norgine Algerein                                                                                                    | ma Vulkan     |                                          |                                     |                         |                                        | Volltext Varia     | len Geometrisch 3D Skizze 2D            |                              |                                   |           |
| Image: Image: Image            | Navigation    | Allgemein                                |                                     |                         |                                        |                    |                                         |                              |                                   |           |
| Image: Compare ()       Image: Compare ()       Im                                                                                                    | 存 Zurüc       |                                          |                                     |                         | R <sup>21</sup>                        | Name               | III <                                   | 2 3 4 >> >1<br>Manalalah (j) | Wert                              |           |
| Image: Image: Image                                 |               |                                          | 🛡 🥙 🔞 🕶 Google                      |                         | ♀ ☆ 自 ♣ 侖 〓                            | PFBTOL             | Passungstoleranz Bohrung                |                              |                                   | 1         |
| Image: Control Control Contenter Control Control Control Control Contro                                | COUPLINGS     |                                          |                                     | 📕 👻   Mein Z            | ugang 👻   max mustermann   Abmelden    | PKV60              | Zul. Verlustleistung                    | = -                          | kW                                |           |
| 1       1       1       1       1       1       1       1       1       1       1       1       1       1       1       1       1       1       1       1       1       1       1       1       1       1       1       1       1       1       1       1       1       1       1       1       1       1       1       1       1       1       1       1       1       1       1       1       1       1       1       1       1       1       1       1       1       1       1       1       1       1       1       1       1       1       1       1       1       1       1       1       1       1       1       1       1       1       1       1       1       1       1       1       1       1       1       1       1       1       1       1       1       1       1       1       1       1       1       1       1       1       1       1       1       1       1       1       1       1       1       1       1       1       1       1       1       1       1                                                                                                          |               |                                          |                                     |                         |                                        | PSI                | Verhältnismäßige Dämpfung               | = -                          |                                   |           |
| 1       Exerce second.       Image: Second and Sec: Second and Second and Sec: Second and Second and Secon                                                  |               |                                          |                                     | powered by CAE          | DENAS   Impressum   Privacy & Tracking | т                  | Teilung für Lochkreisdurchmesser        | = -                          |                                   |           |
| Verte       Verte       Verte       Image: Second Second                                                           |               | Suche nach CAD MODELLEN                  |                                     |                         | 21 - 21                                | TKMAX1             | Max. Drehmoment 1                       | = -                          | kNm                               |           |
| Image: Contract Contract Contra                  |               | Volltext Variablen Geometri              | isch 3D Skizze 2D                   |                         |                                        | TKMAX2             | Max. Drehmoment 2                       | =                            | kNm                               |           |
| Image: Control of the Control of the Con            |               |                                          |                                     |                         |                                        | TKN                | Nenndrehmoment                          | = -                          | kNm                               |           |
| Num       Number Schwarts       Num         Image: Number Schwarts       Image: Num       Image: Num                                                                                                    |               |                                          |                                     |                         |                                        | TKW                | Zul. Wechseldrehmoment                  | = -                          | kNm                               |           |
| Image: Non-American Construction   Pi   Non-American Construction   Pi   Non-American Construction </td <td></td> <td>PERTOI</td> <td>Bezeichnung</td> <td>Vergleich U</td> <td>Wert</td> <td>ТМАХ</td> <td>Max. Drehmoment Bereich</td> <td>= •</td> <td>kNm</td> <td></td>                                                                                                    |               | PERTOI                                   | Bezeichnung                         | Vergleich U             | Wert                                   | ТМАХ               | Max. Drehmoment Bereich                 | = •                          | kNm                               |           |
| Image: Image:                                |               | PKV50 Zul. V                             | Verlustleistung                     | = *                     | kW                                     | TN                 | Anlagen Nenndrehmoment                  | =                            | kNm                               |           |
| Image: Standard Standard S                                |               | PSI Verhä                                | ältnismäßige Dämpfung               |                         |                                        |                    | 14 ×4 1                                 | 2 3 4 IN IN                  |                                   |           |
| Visit       Num       Image: Construction of the construction of the construc                                                  |               | T Teilun                                 | ng für Lochkreisdurchmesser         | = v                     |                                        | Suchen             | ischen                                  |                              |                                   |           |
| Variance Coo Modella Coo Modella Coo Model |               | TKMAX1 Max. I                            | Drehmoment 1                        | = *                     | kNm                                    |                    |                                         |                              |                                   |           |
| Image: Second Second                  |               | TKMAX2 Max. 0                            | Drehmoment 2                        | = *                     | kNm                                    | Voransicht CAD MOD | ELL                                     |                              |                                   |           |
| Now Zul. Wechesdrahmenenti     Twak     Mask. Breihmenenti Bersich     To     Autagun Kunndukhunusud     Image: Num     Suphn     Löschen     12 Treffer     12 Treffer     100 Kurze Länge - Tkn 12,5 kNm - 450 kNm 1-rehlig     101 Curze Länge - Tkn 12,5 kNm - 450 kNm - 500 kNm 1-rehlig     101 Curze Länge - Tkn 12,5 kNm - 450 kNm - 500 kNm 1-rehlig     101 Curze Länge - Tkn 12,5 kNm - 450 kNm - 500 kNm 1-rehlig     101 Curze Länge - Tkn 12,5 kNm - 450 kNm - 500 kNm 1-rehlig     101 Curze Länge - Tkn 12,5 kNm - 450 kNm - 500 kNm 1-rehlig                                                                                                    |               | TKN Nenne                                | drehmoment                          | > *                     | 420                                    |                    | Keine Vor                               | schau verfügbar              |                                   |           |
| TMAX     Max. Sudagen Nandethelmennent Bernich     Image: Nandethelmennent     Image: Nandethelmennent     Imag                                                                                                    |               | TKW Zul. W                               | Nechseldrehmoment                   | = *                     | kNm                                    | Developed GAD MOD  |                                         | ondu ronugsui.               |                                   |           |
| Image: Nondershowment     Image: Nondershowment                                                                                                    |               | TMAX Max. 0                              | Drehmoment Dereich                  |                         | kNm                                    | CAD Formate a      | uswählen                                |                              |                                   |           |
| Image: Sign baben, noch keine, CAD, MODELLE zur, Generierung, und damit zum Download oder, E-Mail Versand ausgewählt     Suchen     Image: Sign baben, noch keine, CAD, MODELLE zur, Generierung, und damit zum Download oder, E-Mail Versand ausgewählt     Image: Sign baben, noch keine, CAD, MODELLE zur, Generierung, und damit zum Download oder, E-Mail Versand ausgewählt     Image: Sign baben, noch keine, CAD, MODELLE zur, Generierung, und damit zum Download oder, E-Mail Versand ausgewählt     Image: Sign baben, noch keine, CAD, MODELLE zur, Generierung, und damit zum Download oder, E-Mail Versand ausgewählt     Image: Sign baben, noch keine, CAD, MODELLE zur, Generierung, und damit zum Download oder, E-Mail Versand ausgewählt     Image: Sign baben, noch keine, CAD, MODELLE zur, Generierung, und damit zum Download oder, E-Mail Versand ausgewählt     Image: Sign baben, noch keine, CAD, MODELLE zur, Generierung, und damit zum Download oder, E-Mail Versand ausgewählt     Image: Sign baben, noch keine, CAD, MODELLE zur, Generierung, und damit zum Download oder, E-Mail Versand ausgewählt     Image: Sign baben, noch keine, CAD, MODELLE zur, Generierung, und damit zum Download oder, E-Mail Versand, ausgewählt     Image: Sign baben, noch keine, CAD, MODELLE zur, Generierung, und damit zum Download oder, E-Mail Versand, ausgewählt     Image: Sign baben, noch keine, CAD, MODELLE zur, Generierung, und damit zum Download oder, E-Mail Versand, ausgewählt     Image: Sign baben, noch keine, CAD, MODELLE zur, Generierung, und damit zum Download oder, E-Mail Versand, ausgewählt     Image: Sign baben, noch keine, CAD, MODELLE zur, Generierung, und dam                                                                                                    |               | TN Anlag                                 | gen Nenndrehmoment                  | = *                     | kNm                                    |                    |                                         |                              |                                   |           |
| Suchen       Löschen         12 Treffer <sup>2</sup> 2100 Kurze Länge - Tkn 12,5 kNm - 450 kNm 1-reihig         Vulkan         2100 Kurze Länge - Tkn 12,5 kNm - 450 kNm 2-reihig         Vulkan         2100 Kurze Länge - Tkn 355 kNm - 500 kNm 1-reihig         Vulkan         2100 Kurze Länge - Tkn 355 kNm - 500 kNm 1-reihig         Vulkan                                                                                                    | -             |                                          | 14 <4 1 2 3                         | 4 <b>b</b> > <b>b</b> 1 |                                        | Sie haben noch     | keine CAD MODELLE zur Generierung und d | amit zum Download od         | er E-Mail Versand ausoewählt.     |           |
| 12 Treffer       4.f         2100 Kurze Länge - Tkn 12,5 kNm - 450 kNm 1-reihig         2100 Kurze Länge - Tkn 12,5 kNm - 450 kNm 2-reihig         2100 Kurze Länge - Tkn 12,5 kNm - 450 kNm 2-reihig         2100 Kurze Länge - Tkn 355 kNm - 500 kNm 1-reihig         2100 Kurze Länge - Tkn 355 kNm - 500 kNm 1-reihig         2100 Kurze Länge - Tkn 355 kNm - 500 kNm 1-reihig         2100 Kurze Länge - Tkn 355 kNm - 500 kNm 1-reihig                                                                                                    |               | Suchan                                   |                                     |                         |                                        |                    |                                         |                              |                                   |           |
| 12 Treffer         12 Treffer                                                                                                    |               |                                          |                                     |                         |                                        | .f                 |                                         |                              |                                   |           |
| Image: Comparison of the system of the system of                         |               | 12 Treffer                               |                                     |                         |                                        |                    |                                         |                              |                                   |           |
| <ul> <li>2100 Kurze Lange - Tkn 12,5 kNm - 450 kNm 1-reihig<br/>Vulkan</li> <li>2100 Kurze Länge - Tkn 12,5 kNm - 450 kNm 2-reihig<br/>Vulkan</li> <li>2100 Kurze Länge - Tkn 355 kNm - 500 kNm 1-reihig<br/>Vulkan</li> <li>2100 Kurze Länge - Tkn 355 kNm - 500 kNm 2-reihig</li> <li>2100 Kurze Länge - Tkn 355 kNm - 500 kNm 2-reihig</li> </ul>                                                                                                    |               |                                          | 14 ×4 <b>1</b> 2                    | E 14                    |                                        |                    |                                         |                              |                                   |           |
| Image: Constraint of the system         2100 Kurze Länge - Tkn 12,5 kNm – 450 kNm 2-reihig           Image: Constraint of the system         2100 Kurze Länge - Tkn 355 kNm – 500 kNm 1-reihig           Image: Constraint of the system         2100 Kurze Länge - Tkn 355 kNm – 500 kNm 2-reihig           Image: Constraint of the system         2100 Kurze Länge - Tkn 355 kNm – 500 kNm 2-reihig                                                                                                    |               | 2100 Kurze Länge - Tkn<br>Vulkan         | 12,5 KNM – 450 KNM 1-reihig         |                         |                                        |                    |                                         |                              |                                   |           |
| Image: Constraint of the system         2100 Kurze Länge - Tkn 355 kNm – 500 kNm 1-reihig           Image: Constraint of the system         2100 Kurze Länge - Tkn 355 kNm – 500 kNm 2-reihig           Image: Constraint of the system         2100 Kurze Länge - Tkn 355 kNm – 500 kNm 2-reihig                                                                                                    |               | 2100 Kurze Länge - Tkn<br>Vulkan         | 12,5 kNm – 450 kNm 2-reihig         |                         |                                        |                    |                                         |                              |                                   |           |
| 2100 Kurze Länge - Tkn 355 kNm – 500 kNm 2-reihig                                                                                                    |               | 2100 Kurze Länge - Tkn<br>Vulkan         | 355 kNm – 500 kNm 1-reihig          |                         |                                        |                    |                                         |                              |                                   |           |
| VUNd                                                                                                    |               | 2100 Kurze Länge - Tkn<br>Vulkan         | 1 355 kNm – 500 kNm 2-reihig        |                         |                                        |                    |                                         |                              |                                   |           |
|                                                                                                    |               | Vulkan                                   | trabbarranzung - Tim 12 5 kilm - 45 | 50 kNm 2 roihig         |                                        |                    |                                         |                              |                                   |           |

## 4. WIE FINDE ICH DIE RICHTIGE KUPPLUNG

Auswahl des Produktes

- **4.h VULKAN Couplings Katalog** anwählen.
- **4.**i

**4.**j

**4.**k

4.1

klicken Sie auf Hochelastische Kupplungen.

suchen Sie sich einen passenden Kupplungstyp aus.

wählen Sie die **Baureihe** und die **Ausführung** der Kupplungstype aus.

wählen Sie nun die **Größe** der Kupplung anhand des benötigten **Drehmomentes** und der **Gummisteifigkeit** aus.

| ENGINEERING PORTAL Willkommen CAD Modelle Hilfe   | VULKANEP<br>ENGINEERING PORTAL Willkommen                                                                                                    |
|---------------------------------------------------|----------------------------------------------------------------------------------------------------|
| Iodellauswahi                                     | Modellauswahl                                                                                                    |
|                                                   | Navigation Allgemein                                                                                                    |
| Zurück      Startseite     Sprache                |                                                                                                    |
| Image: Mochelastische Kupplungen       07.11.2014 | RATO S Welle / Schwungrad     RATO R Welle / Welle / |
|                                                   |                                                                                                    |
|                                                   | L                                                                                                    |
|                                                   |                                                                                                    |
|                                                   |                                                                                                    |

|                          | vulkan.qa.partcommunity.com/portal/auth/portal/vulkan/CAD+models                                                                                                    |                                                                                                    |                                                                                                    | ∀ C (8 - G                                                                                                    | ogle                                                                                                 |                                                                                             |                                                                          | ٩                                                                                     | ☆ 自 ♣                                                                                                  |
|--------------------------|----------------------------------------------------------------------------------------------------|----------------------------------------------------------------------------------------------------|----------------------------------------------------------------------------------------------------|----------------------------------------------------------------------------------------------------|----------------------------------------------------------------------------------------------------|---------------------------------------------------------------------------------------------|--------------------------------------------------------------------------|---------------------------------------------------------------------------------------|----------------------------------------------------------------------------------------------------|
|                          |                                                                                                    |                                                                                                    |                                                                                                    |                                                                                                    |                                                                                                    |                                                                                             | 📕 🔻   Me                                                                 | in Zugang 👻   max m                                                                   | ustermann   .                                                                                          |
|                          | Willkommen CAD Modelle Hilfe                                                                                                    |                                                                                                    | Suche pach CAD MODELLEN                                                                                                    |                                                                                                    |                                                                                                    |                                                                                             | powered by (                                                             | CADENAS   Impress                                                                     | um   Privacy                                                                                           |
|                          | Vulkan                                                                                                    |                                                                                                    | Volitext Variablen                                                                                                    | Geometrisch 3D Skizz                                                                                                    | e 2D                                                                                                 |                                                                                             |                                                                          |                                                                                       |                                                                                                    |
|                          | Navigation Allgemein                                                                                                    |                                                                                                    | _                                                                                                    |                                                                                                    |                                                                                                    |                                                                                             |                                                                          |                                                                                       |                                                                                                    |
|                          | Zurück Startseite Sprache                                                                                                    |                                                                                                    | Suchtext:                                                                                                    |                                                                                                    |                                                                                                    |                                                                                             |                                                                          |                                                                                       |                                                                                                    |
|                          |                                                                                                    |                                                                                                    | Suchen                                                                                                    | )                                                                                                    |                                                                                                    |                                                                                             |                                                                          |                                                                                       |                                                                                                    |
|                          | VULKAN<br>COUPLINGS                                                                                                    |                                                                                                    | Voransicht CAD MODELL                                                                                                    |                                                                                                    |                                                                                                    |                                                                                             |                                                                          |                                                                                       |                                                                                                    |
| 4.0                      | 07.11.2014 30.09.2014                                                                                                    |                                                                                                    | Vorschau Maßbild                                                                                                    |                                                                                                    |                                                                                                    |                                                                                             |                                                                          |                                                                                       |                                                                                                    |
|                          |                                                                                                    |                                                                                                    |                                                                                                    |                                                                                                    | Keine                                                                                                | Vorschau ve                                                                                 | erfügbar.                                                                |                                                                                       |                                                                                                    |
|                          |                                                                                                    | 000                                                                                                    | 💽 Vulkan CAD Download Por 🛪 🕂                                                                                                    |                                                                                                    |                                                                                                    |                                                                                             |                                                                          |                                                                                       |                                                                                                    |
|                          |                                                                                                    | ( Ovulk                                                                                                    | an.qa.partcommunity.com/portal/auth/porta                                                                                                    | /vulkan/CAD+models                                                                                                    |                                                                                                    |                                                                                             |                                                                          |                                                                                       |                                                                                                    |
|                          |                                                                                                    |                                                                                                    | JLKANEP                                                                                                    |                                                                                                    | _                                                                                                    |                                                                                             |                                                                          |                                                                                       |                                                                                                    |
|                          |                                                                                                    | ENG<br>Modellauswah<br>Twigation<br>(a) Avigation<br>(a) Avigation<br>(a) Avigation<br>(a) Avigation<br>(a) Avigation                                                                          | Vulkan Couplings Katalog)  Hochel Allgemein Startseite                                                                                                    | Ikommen CAD Mon<br>Istische Kupplungen 🔊 🖏 R                                                                                                    | olio<br>XTO R Welle /                                                                                | Hilfe<br>Schwungrad / W                                                                     | Velle / Welle ) 🏉 2200                                                   | Standard Länge - Tkn 16                                                               | kNm – 63 kNm :                                                                                         |
|                          |                                                                                                    | ENG<br>Modellauswah<br>Wulkan<br>Navigatio<br>Zurück                                                                                                    | Vulkan Couplings Katalog > Hochel                                                                                                    | Ikommen CAD Mor<br>Istische Kupplungen 🆓 🦓 R                                                                                                    | olio                                                                                                 | Hilfe<br>Schwungrad / W                                                                     | Velle / Welle ) 🌔 2200                                                   | Standard Länge - Tkn 16                                                               | i kNm – 63 kNm i                                                                                       |
|                          | Image: Comparison of the system of the system of the sy | Modellauswah                                                                                                    | Vulkan Couplings Katalog)  Hochel Allgemein Startseite Fore CAD MODELL Generiere PDF                                                                                                    | Datenblatt                                                                                                    | olio<br>XTO R Welle /<br>sanfrage                                                                    | Hilfe<br>Schwungrad / W                                                                     | Velle / Welle 🔊 🌒 2200                                                   | Standard Länge - Tkn 16                                                               | : kNm – 63 kNm :                                                                                       |
|                          | Image: Second state     Image: Second state         Image: Second state     Image: Second state <th>Modellauswah</th> <th>Vulkan Couplings Katalog)  Hochel Allgemein Startseite Fore CAD MODELL Generiere PDF unter:</th> <th>Kommen CAD Mor<br/>estische Kupplungen 🆓 R<br/>Datenblatt 💽 Angebot<br/>%. Geometrische Suche</th> <th>olle<br/>XTO R Welle /<br/>sanfrage</th> <th>Hilfe<br/>Schwungrad / W</th> <th>Veile / Weile 🔊 🕐 2200</th> <th>Standard Länge - Tkn 16</th> <th>: kNm – 63 kNm :</th>                                                                                                    | Modellauswah                                                                                                    | Vulkan Couplings Katalog)  Hochel Allgemein Startseite Fore CAD MODELL Generiere PDF unter:                                                                                                    | Kommen CAD Mor<br>estische Kupplungen 🆓 R<br>Datenblatt 💽 Angebot<br>%. Geometrische Suche                                                                                                    | olle<br>XTO R Welle /<br>sanfrage                                                                    | Hilfe<br>Schwungrad / W                                                                     | Veile / Weile 🔊 🕐 2200                                                   | Standard Länge - Tkn 16                                                               | : kNm – 63 kNm :                                                                                       |
| ife                      | Image: Second state of the second state of the second s | Modellauswah<br>Ten G<br>Modellauswah<br>Ten Vulkan<br>Navigatio<br>Ten G<br>Gener<br>Ausblenden                                                                                               | Vulkan Couplings Katalog) Hochel  Vulkan Couplings Katalog) Hochel  Allgemein  Startseite Sprache  Here CAD MODELL Generiere PDF  Unter: 9                                                                                                    | CAD Mor<br>estische Kupplungen) () R<br>Datenblatt Angebot<br>%. Geometrische Suche<br>Baugo                                                                                                    | elle<br>TO R Welle /<br>sanfrage                                                                     | Hilfe<br>Schwungrad / W<br>GR<br>Baugruppe                                                  | Velle / Welle ) () 2200<br>TKN<br>Nenndrehmoment<br>[kNm]                | Standard Länge - Tkn 16<br>TKMAX1<br>Max. Drehmoment 1<br>[kNm]                       | kNm – 63 kNm<br>NKMAX<br>Zul. Drehzahi<br>[1/min]                                                      |
|                          | Vulkan CAD Download Por x   vulkan.qa partcommunity.com/portal/auth/portal/vulkan/CAD+models     VULKan.qa partcommunity.com/portal/auth/portal/vulkan/CAD+models     VULKan.qa partcommunity.com/portal/auth/portal/vulkan/CAD+models     VULKan.qa partcommunity.com/portal/auth/portal/vulkan/CAD+models     VULKan.qa partcommunity.com/portal/auth/portal/vulkan/CAD+models     VULKan.qa partcommunity.com/portal/auth/portal/vulkan/CAD+models     VULKan.qa partcommunity.com/portal/auth/portal/vulkan/CAD+models     VULKan.qultan.qa partcommunity.com/portal/auth/portal/vulkan/CAD+models     VULKan.qultan.qa partcommunity.com/portal/auth/portal/vulkan/CAD+models     VULKan.qultan.qa partcommunity.com/portal/auth/portal/vulkan/CAD+models     VULKan.qultan.qult                                                                                                    | Modellauswah                                                                                                    | Vulkan Couplings Katalog Hochel<br>Market Market Sprache<br>Here CAD MODELL Generiere PDF<br>unter: 9<br>LINA<br>Stückliste                                                                                                    | CAD More       istische Kupplungen)                                                                                                    | elle<br>ATO R Welle /<br>sanfrage                                                                    | Hilfe<br>Schwungrad / W<br>Baugruppe<br>T                                                   | Veile / Weile ) 2200                                                     | Standard Länge - Tkn 16                                                               | I kNm – 63 kNm<br>NKMAX<br>Zul. Drehabil<br>[1]min]                                                    |
|                          | Image: Second Second | Modellauswah<br>Wulkan<br>Navigatio<br>2urück<br>Cener<br>Ausblenden<br>0 1                                                                                                    | Vulkan Couplings Katalog) Hochel<br>Market Market Mar                                                                                                    | CAD Mor       istische Kupplungen) <ul> <li>R</li> </ul> Datenblatt <ul> <li>Angeboi</li> <li>Geometrische Suche</li> <li>CNSORD<br/>Baugrö</li> <li>S P9 185 390</li> <li>G 212</li> </ul>                                                                                                    | elle<br>ATO R Welle /<br>sanfrage                                                                    | Hitte<br>Schwungrad / W<br>GR<br>Baugruppe<br>T<br>G 2120                                   | Velle / Welle) 2200                                                      | Standard Länge - Tkn 16                                                               | kNm – 63 kNm<br>NKMAX<br>Zul. Drehzahi<br>[1/min]<br>¥<br>2525                                         |
|                          | Image: Startaelia     Image: Startaelia                                                                                                    | Modellauswah<br>Tavigatio<br>Turück<br>Ausblenden<br>0 1<br>0 2                                                                                                    | Vulkan Couplings Katalog) Hochel<br>M Allgemein<br>Startseite Sprache<br>Here CAD MODELL Generiere PDF<br>Unter: 9<br>LINA<br>Stückliste<br>RATO R G 212Z 02<br>RATO R G 212W 02 H7                                                                                                    | CAD More       Instische Kupplungen)     Image: Construction of the second second secon | elle<br>TO R Welle /<br>sanfrage<br>ERN( TYP<br>e Steif<br>T<br>2<br>Z<br>V<br>W                     | Hitte<br>Schwungrad / W<br>Baugruppe<br>T<br>G 2120<br>G 2120                               | Velle / Welle) 2200                                                      | Standard Länge - Tkn 16                                                               | kNm – 63 kNm<br>NKMAX<br>Zul. Drehzahi<br>[1/min]<br>▼<br>2525<br>2525                                 |
|                          | Image: Standard Linge - Thm       Image: Standard Linge - Thm         Image: Standard Linge - Thm       Image: Standard Linge - Thm         Image: Standard Ling                                                                                                    | Modellauswah<br>Te N G<br>Modellauswah<br>Te N Vulkan<br>Navigatio<br>Te Zurück<br>Cener<br>Ausblenden<br>Ausblenden<br>0 1<br>0 2<br>0 3                                                      | Vulkan Couplings Katalog) Hochel<br>M Allgemein<br>Startseite Sprache<br>iere CAD MODELL Generiere PDF<br>unter: 9<br>LINA<br>Stückliste<br>0<br>RATO R G 212Z 02<br>0<br>RATO R G 212Z 02<br>1<br>RATO R G 212Z 02<br>1<br>RATO R G 212Z 02<br>1<br>RATO R G 212Z 02<br>1<br>0<br>RATO R G 212Z 02<br>1<br>1<br>1<br>1<br>1<br>1<br>1<br>1<br>1<br>1<br>1<br>1<br>1                                                                                                    | Kommen     CAD More       astische Kupplungen) <ul> <li>R</li> <li>Datenblatt</li> <li>Geometrische Suche</li> <li>CNSORD</li> <li>Baugrö</li> <li>T</li> </ul> <li>15 P9 185 390</li> <li>G 212</li> <li>5 P9 185 390</li> <li>G 212</li> <li>5 P9 185 390</li> <li>G 212</li>                                                                                                    | elle<br>TO R Welle /<br>sanfrage<br>ERN(<br>TYP<br>Stelf<br>T<br>Z<br>Z<br>W<br>W<br>T<br>T          | Hitte<br>Schwungrad / W<br>Baugruppo<br>T<br>G 2120<br>G 2120<br>G 2120                     | Veile / Weile)  2200 TKN Nenndrehmoment [kNm] 16.0 16.0 20.0             | Standard Länge - Tkn 16                                                               | kNm – 63 kNm 3<br>KMAX<br>Zul. Drehzahl<br>[1/min]<br>₹<br>2525<br>2525<br>2525                        |
| fie<br>27.10.2014        | BATO R- Welle /         BATO R- Welle /         BATO R- Welle /         Standard Linge-Thm         Standard Linge-Thm         Standard L                                                                                                    | Modellauswah<br>Ten G<br>Modellauswah<br>Ten Vulkan<br>Navigatio<br>2 Jurück<br>Ausblenden<br>Ausblenden<br>1<br>0 1<br>0 2<br>0 3<br>0 4                                                      | Vulkan Couplings Katalog) Hochel<br>Allgemein<br>Startseite Sprache<br>Here CAD MODELL Generiere PDF<br>Unter: 9<br>LINA<br>Stückliste<br>CO RATO R G 212Z 02<br>RATO R G 212Z 02<br>GO RATO R G 212Z 02<br>RATO R G 212Z 02<br>R | CAD More       astische Kupplungen) <ul> <li>Radio</li> <li>Angebol</li> <li>Geometrische Suche</li> <li>CNSORD</li> <li>Baugrö</li> <li>S P9 185 390</li> <li>G 212</li> <li>P9 185 390</li> <li>G 212</li> <li>P9 185 390</li> <li>G 212</li> <li>P9 185 390</li> <li>G 212</li> <li>P9 185 390</li> <li>G 212</li> <li>P9 185 390</li> <li>G 212</li> <li>P9 185 390</li> <li>G 212</li> <li>P9 185 390</li> <li>G 212</li> </ul>                                                                                                    | elle<br>TO R Welle /<br>sanfrage<br>ERNC TYP<br>e Z<br>V W<br>T T<br>Z Z                             | Hitte<br>Schwungrad / W<br>Baugruppe<br>T<br>G 2120<br>G 2120<br>G 2120<br>G 2120<br>G 2120 | Veile / Weile )  2200 TKN Nenndrehnoment [[Nm]] T6.0 16.0 20.0 20.0 20.0 | Standard Länge - Tkn 16<br>Max. Drehmoment 1<br>[kNm]<br>20.0<br>22.0<br>26.5<br>24.5 | kNm - 63 kNm<br>2010 NKMAX<br>2010 Drehzahl<br>[1]min]<br>2525<br>2525<br>2525<br>2525<br>2525<br>2525 |
| Iffe<br>17<br>27.10.2014 | Image: Standard Linge - Thri       Image: Standard Linge - Thri         Image: Standard Linge - Thri       Standard Linge - Thri         Image: Standard Linge - Thri       Standard Linge - Thri         Image: S                                                                                                    | Modellauswah<br>Te N G<br>Modellauswah<br>Te Vulkan<br>Navigatio<br>Te Zurück<br>Cener<br>Ausblenden<br>Ausblenden<br>0 1<br>0 2<br>1<br>0 3<br>1<br>0 4<br>20.10.2014<br>Länge,<br>rung - Tkn | Vulkan Couplings Katalog) Hochel<br>n Allgemein<br>Startseite Sprache<br>iere CAD MODELL Generiere PDF<br>unter: 9<br>LINA<br>Stückliste<br>0<br>RATO R G 212Z 02<br>0<br>RATO R G 212Z 02<br>1<br>0<br>RATO R G 212Z 02<br>1<br>0<br>RATO R G 212Z 02<br>1<br>0<br>RATO R G 212Z 02<br>1<br>0<br>RATO R G 212Z 02<br>1<br>0<br>RATO R G 212Z 02<br>1<br>0<br>RATO R G 212Z 02<br>1<br>1<br>1<br>1<br>1<br>1<br>1<br>1<br>1<br>1<br>1<br>1<br>1                                                                                                    | Ikommen CAD More   Instische Kupplungen) Image Providential   Datenblatt Image Providential   %. Geometrische Suche   %. Geometrische Suche   %. CNSORD   Baugrö Image Providential   5 P9 185 390 G 212   25 P9 185 390 G 212   25 P9 185 390 G 212   25 P9 185 390 G 212   25 P9 185 390 G 212   25 P9 185 390 G 212   25 P9 185 390 G 212                                                                                                    | elle<br>TO R Welle /<br>sanfrage<br>ERN( TYP<br>e Steif<br>2<br>Z<br>Z<br>V<br>W<br>T<br>T<br>Z<br>Z | Hitte<br>Schwungrad / W<br>Baugruppe<br>T<br>G 2120<br>G 2120<br>G 2120<br>G 2120<br>G 2320 | Velle / Welle ) 2200                                                     | Standard Länge - Tkn 16                                                               | kNm - 63 kNm 3<br>NKMAX<br>Zul. Drehzahl<br>[1/min]<br>2525<br>2525<br>2525<br>2525<br>2525            |

## 5. EDITIEREN DER ANSCHLUSSMASSE FÜR DIE NABENVERBINDUN

- Durchmesser der Nabenbohrung
- 5.a über den Schieberegler können Sie das vorliegendeDrehmoment TN der Anlage einstellen.
- 5.b Bitte berücksichtigen Sie hier den errechneten MindestdurchmesserD2min für das bereits eingegebene Anlagenmoment TN.
- **5.**c
- Über das Listenfeld für die **Passungstoleranz D2TOL** können Sie die gewünschte Passung auswählen.
- **5.**d
- Um die **Nutbreite für Nut nach DIN** in der DropDown Liste ändern zu können, wählen Sie bitte "nein".

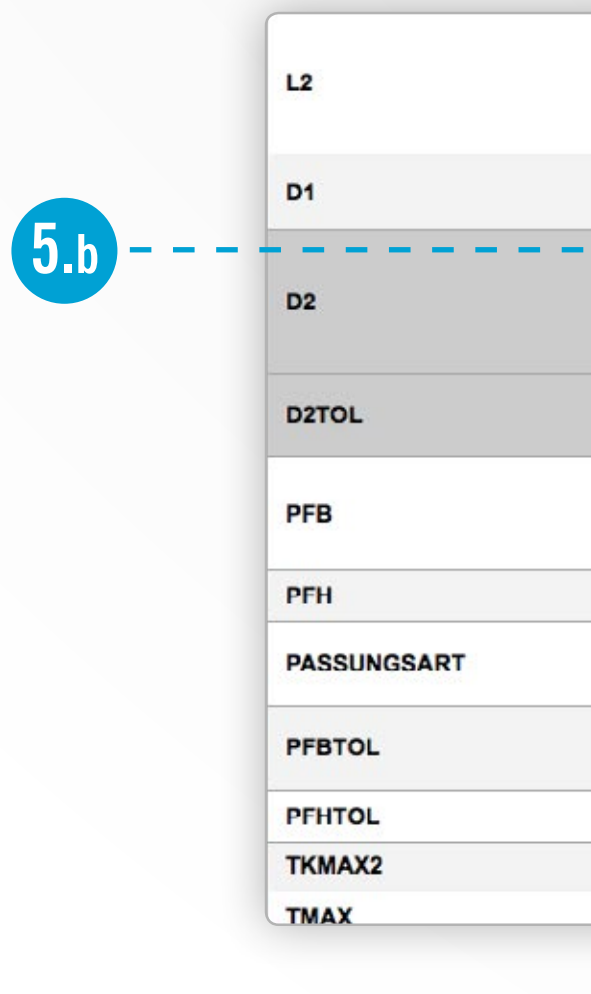

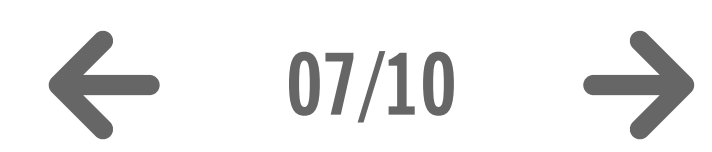

|                                                    | Vulkan.qa             | partcomm   | unity.com/port | al/auth/portal/vulkan/CAD+mod | els               | _       |                   |               |                             |
|----------------------------------------------------|-----------------------|------------|----------------|-------------------------------|-------------------|---------|-------------------|---------------|-----------------------------|
|                                                    |                       | <b>K</b> A | PORTAL         | Willkommen                    | CAD Modelle       |         | Hilfe             |               |                             |
|                                                    | Modellauswahi         |            |                |                               |                   |         |                   |               |                             |
|                                                    | Vulkan                | ulkan Cou  | plings Katalog | a Hochelastische Kupplung 🗎   | en) 🌒 RATO R Well | e / Sch | wungrad / Welle / | Welle) 🏉 2200 | 0 Standard Länge - Tkn 16 k |
|                                                    | Navigation            |            | Allgemein      |                               |                   |         |                   |               |                             |
|                                                    | 🖛 Zurück 🆀 S          | tartseite  | Sprache        |                               |                   |         |                   |               |                             |
|                                                    | Generiere C           |            | LL G           | eneriere PDF-Datenblatt       | Angebotsanfrage   |         |                   |               |                             |
|                                                    |                       | G 212Z 02  | H7 25 P9 185   | 390                           |                   |         |                   |               |                             |
|                                                    |                       |            |                |                               |                   | 1       | 1                 |               |                             |
|                                                    | CNSORDERNO            | Name       |                | Baugröße                      | ung               | 4       | G 2127            |               | Wert                        |
|                                                    | TYP                   |            |                | Steif                         |                   |         | Z                 |               |                             |
|                                                    | GR                    |            |                | Baugruppe                     |                   | •       | G 2120            |               |                             |
|                                                    | INFO1                 |            |                | Techn. Datenbroschüre         |                   | •       | PDF Info          |               |                             |
|                                                    | INFO2                 |            |                | Erläuterungen der technis     | chen Daten        |         | PDF Info          |               |                             |
| 5.a                                                | TN                    |            |                | Anlagen Nenndrehmomer         |                   |         | 0.001             |               | 0.001<br>kNm                |
|                                                    | TKN                   |            |                | Nenndrehmoment                |                   | •       | 16.0 kNm          |               |                             |
|                                                    | TKMAX1                |            |                | Max. Drehmoment 1             |                   |         | 20.0 kNm          |               |                             |
|                                                    |                       |            | 31             |                               | 85                |         | 185               |               |                             |
| Länge der Kupplungs                                | nabe                  |            | 185.0          | r                             | nm                |         |                   |               |                             |
| größter Durchmesser<br>Spannring).                 | der Kupplung(         |            | 640 mm         |                               |                   |         |                   |               |                             |
|                                                    |                       | •          | 80             |                               | 30                |         | 160               |               |                             |
| Bohrungsdurchmesse                                 | er Kupplungsnabe      |            | 80.0           | r                             | ım                |         |                   |               |                             |
|                                                    |                       | _          |                |                               |                   |         |                   | -             |                             |
| foleranz für Fertigboh                             | nrung der Kupplungsna | De 🏢       | H/             |                               |                   |         |                   |               |                             |
| Nutbreite für Nut nach                             | h DIN                 | Ħ          | H7<br>H6       |                               |                   |         |                   |               |                             |
|                                                    |                       |            | J37            |                               |                   |         |                   | -             | D2TOL                       |
| Nuthöhe für Nut nach                               | DIN                   |            | J7             |                               |                   |         | -                 | -             |                             |
| Passungsart der Nut                                |                       |            | K7<br>M7       |                               |                   |         |                   |               | PFB                         |
|                                                    | hrung                 | 0          | N7             |                               |                   |         |                   |               | PFH                         |
| Passungstoleranz Bo                                |                       |            | P7             |                               |                   |         | -                 | -             | PASSUNGSART                 |
| Passungstoleranz Bo                                |                       |            |                |                               |                   |         |                   |               |                             |
| Passungstoleranz Bo<br>PFH_Tol<br>Max_Drehmoment 2 |                       |            | R7             |                               |                   |         | ł                 |               |                             |

## 6. ANGEBOTSZEICHNUNG | 7. CAD MODELL GENERIEREN UND HERUNTERLADEN | 8. ABMELDEN

♀☆☆☆ ● ● ● ● Mein Zugang 💗 | max mustermann | Abmelden powered by CADENAS | Impressum | Privacy & Tracking Suche nach CAD MODELLEN kNm 2-reihig Volitext Variablen Geometrisch 3D Skizze 2D Suchtext: Suchen Löschen Voransicht CAD MODELL Vorschau Maßbild Generiere Vorschau Modus 3D Ansicht Dies ist eine vorgenerierte Standardansicht, die sich von Ihrer Auswahl unterscheiden kann. 16.000

| Nutbreite für Nut nach DIN     25.0       Nuthöhe für Nut nach DIN     22.0       Passungsart der Nut     III |                            |   |      |
|----------------------------------------------------------------------------------------------------|----------------------------|---|------|
| Nuthöhe für Nut nach DIN     25.0       Passungsart der Nut     22.0                                          | Nutbreite für Nut nach DIN |   | 25.0 |
| Nuthöhe für Nut nach DIN     22.0       Passungsart der Nut     III                                           |                            |   | 25.0 |
| Passungsart der Nut                                                                                           | Nuthöhe für Nut nach DIN   |   | 22.0 |
|                                                                                                    | Passungsart der Nut        | ■ | 20.0 |
| Passungstoleranz Bohrung                                                                                      | Passungstoleranz Bohrung   | • | P9   |

**5.**d

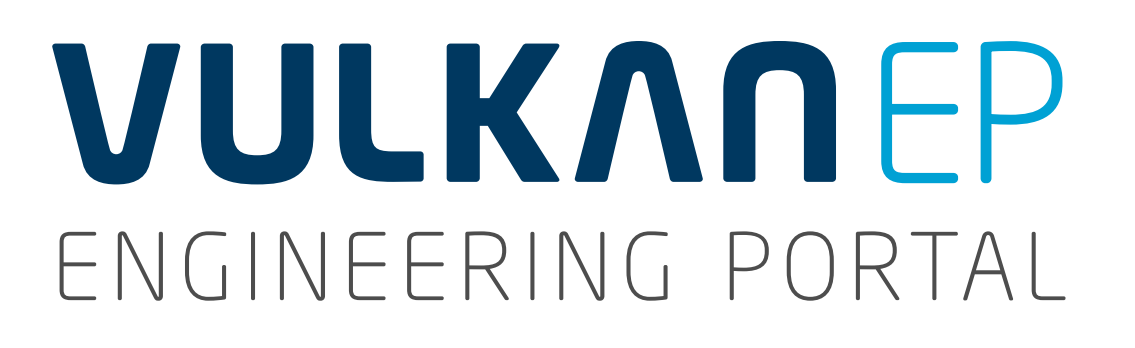

## 5. EDITIEREN DER ANSCHLUSSMASSE FÜR DIE NABENVERBINDUNG Sitz der Passfeder

5.e über das Listenfeld für die Passungsart kann der Sitz der Passfeder bestimmt werden.

Anpassen der Nabenlänge

**5.f** Um die **Naben Standardlänge** in der DropDown Liste ändern zu können, wählen Sie bitte "nein".

| LKR    |
|--------|
| т      |
| L1     |
| <br>L2 |
| D1     |
| D2     |
| D2TOL  |
|        |

**5.**f

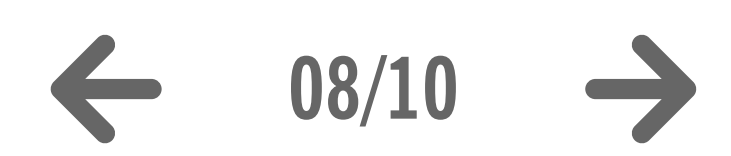

|                                                     | 00 Vulkar           | CAD D | Download Por ×     | +                                                                |          |                              |     |  |
|-----------------------------------------------------|---------------------|-------|--------------------|------------------------------------------------------------------|----------|------------------------------|-----|--|
| (                                                   | 🗲 🛞 vulkan.qa.part  | comm  | unity.com/portal/a | uth/portal/vulkan/CAD+models                                     |          |                              |     |  |
|                                                     |                     |       |                    |                                                                  |          |                              |     |  |
|                                                     | КАА                 |       |                    | Zul. axialer Wellenversatz                                       |          | 5.0 mm                       |     |  |
|                                                     | KRR                 |       |                    | Zul. radialer Wellenversatz                                      |          | 10.0 mm                      |     |  |
|                                                     | CRDYN               |       |                    | Radiale Federsteife                                              | 6        | 1.4 kN/mm                    |     |  |
|                                                     | D3                  |       |                    | Durchgangsbohrungen für<br>Befestigungsschrauben zum Schwungrad  |          | 13.5 mm                      |     |  |
|                                                     | Z                   |       |                    | Zentrierdurchmesser für des Element am<br>Schwungrad             |          | 635 mm                       |     |  |
|                                                     | LKR                 |       |                    | Teilkreisdurchmesser für<br>Befestigungsschrauben zum Schwungrad | •        | 608 mm                       |     |  |
|                                                     | т                   |       |                    | Teilung für Lochkreisdurchmesser                                 |          | 32                           |     |  |
|                                                     | L1                  |       |                    | Einbaulänge der Kupplung                                         |          | 390 mm                       |     |  |
|                                                     | L2                  |       |                    | Länge der Kupplungsnabe                                          |          | 31                           | 185 |  |
|                                                     | Di                  |       |                    | größter Durchmesser der Kupplung(                                | 0        | 185.0                        | mm  |  |
|                                                     | רט                  |       |                    | Spannring).                                                      | 6        | 640 mm                       |     |  |
|                                                     |                     |       |                    |                                                                  |          | 80                           | 80  |  |
|                                                     | D2                  |       |                    | Bohrungsdurchmesser Kupplungsnabe                                |          | 80.0                         | mm  |  |
|                                                     | D2TOL               |       |                    | Toleranz für Fertigbohrung der Kupplungsnabe                     | ▦        | H7                           |     |  |
|                                                     | PFB                 |       |                    | Nutbreite für Nut nach DIN                                       | -        | 25.0                         |     |  |
|                                                     |                     |       |                    |                                                                  |          | mm                           |     |  |
|                                                     | PFH                 |       |                    | Nuthöhe für Nut nach DIN                                         |          | 5.4 mm                       |     |  |
| <b>D.e</b>                                          | PASSUNGSART         |       |                    | Passungsart der Nut                                              |          | Fester Sitz                  |     |  |
|                                                     | PFBTOL              |       |                    | Passungstoleranz Bohrung                                         |          | Fester Sitz<br>Leichter Sitz |     |  |
|                                                     | PFHTOL              |       |                    | PFH_Tol                                                          | 6        | Gleitsitz                    |     |  |
|                                                     | TKMAX2              |       |                    | Max. Drehmoment 2                                                |          | Weitere                      |     |  |
|                                                     | TMAX                |       |                    | Max. Drehmoment Bereich                                          | 6        | 24.0 kNm                     |     |  |
|                                                     | ткw                 |       |                    | Zul. Wechseldrehmoment                                           |          | 4.8 kNm                      |     |  |
|                                                     | PKV50               |       |                    | Zul. Verlustleistung                                             | <b>A</b> | 0.84 kW                      |     |  |
|                                                     | CTDYN               |       |                    | Dynamische Drehfedersteife                                       |          | 51 kNm/rad                   |     |  |
|                                                     | PSI                 |       |                    | Verhältnismäßige Dämpfung                                        |          | 0.9                          |     |  |
| Teilkreisdurchmesser für<br>Befestigungsschrauben z | um Schwungrad       |       | 608 mm             |                                                                  |          |                              |     |  |
| <br>Teilung für Lochkreisdurc                       | hmesser             |       | 32                 |                                                                  |          |                              |     |  |
| <br>Einbaulänge der Kupplun                         | g                   |       | 390 mm             |                                                                  |          |                              |     |  |
|                                                     |                     |       | 31                 | 117                                                              |          | 185                          |     |  |
| Länge der Kupplungsnab                              | e                   |       | 117.0              | mm                                                               |          |                              |     |  |
| größter Durchmesser der<br>Spannring).              | Kupplung(           |       | 640 mm             |                                                                  |          |                              |     |  |
|                                                     |                     | -     | 80                 | 80                                                               |          | 160                          |     |  |
| Bohrungsdurchmesser Ki                              | upplungsnabe        | ⊞     | 80.0               | mm                                                               |          |                              |     |  |
| Toleranz für Fertigbohrun                           | g der Kupplungsnabe |       | H7                 |                                                                  |          | ¥                            |     |  |
|                                                     |                     | -     | 1                  |                                                                  |          |                              |     |  |

## 6. ANGEBOTSZEICHNUNG I 7. CAD MODELL GENERIEREN UND HERUNTERLADEN I 8. ABMELDEN I Nabenlänge I I I I

|                                               |                                                                                      | ⊽ C Google                                                                                                    | 9 合 4    |
|-----------------------------------------------|--------------------------------------------------------------------------------------|----------------------------------------------------------------------------------------------------|----------|
|                                               |                                                                                      |                                                                                                    |          |
| _                                             |                                                                                      |                                                                                                    |          |
| Download                                      |                                                                                      |                                                                                                    |          |
| CAD F                                         | ormate ausv                                                                          | -<br>wählen                                                                                                    |          |
|                                               |                                                                                      |                                                                                                    |          |
| Niederlassu                                   | ungen Katalog                                                                        | Hersteller                                                                                                    |          |
| Niederlassu<br>Adresse                        | Katalog:<br>Firma:<br>Straße:<br>Stadt:<br>Land:<br>Telefon:<br>E-Mail:<br>Web-Seite | Vulkan<br>VULKAN Kupplungs- und Getriebebau Bernhard Hackforth GmbH &<br>Heerstr. 66<br>44653 Horno<br>Deutschland<br>+49 23 25 92 20<br>info.vkg@vulkan.com<br>e: http://http://www.vulkan.com/subsidiary/germany  | & Co. KG |
| Niederlassu<br>Adresse<br>VULKAN<br>COUPLINGS | Katalog:<br>Firma:<br>Straße:<br>Stadt:<br>Land:<br>Telefon:<br>E-Mail:<br>Web-Seite | Vulkarı<br>VULKAN Kupplungs- und Getriebebau Bernhard Hackforth GmbH &<br>Heerstr. 66<br>44653 Horno<br>Deutschland<br>+49 23 25 92 20<br>info.vkg@vulkan.com<br>e: http://http://www.vulkan.com/subsidiary/germany | & Co. KG |

## 6. ERZEUGEN EINER ANGEBOTSZEICHNUNG (PDF DATENBLATT)

Wenn die richtige Kupplung ausgewählt wurde und die Editierungder Kupplung abgeschlossen ist, haben Sie die Möglichkeit eineAngebotszeichnung (ein PDF-Datenblatt) zu erzeugen.

wählen Sie die Schaltfläche Generiere PDF-Datenblatt.

 wenn die Generierung abgeschlossen ist, haben Sie die
 Möglichkeit das Dokument über den Link **Download** herunterzuladen. Im beschreibenden Text der Kupplung sind alle zuvor gewählten Parameter enthalten.

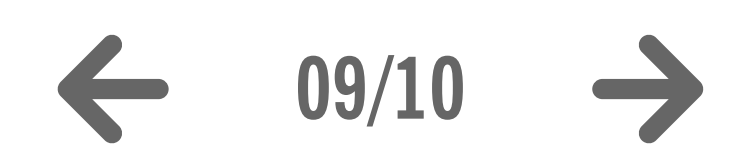

**6**.a

**6.**b

| 00 Vulkan CAD D                                                                                                    | ownload Por × +                                                                                                    |             |                                                                                                    |                                                                                                    |
|----------------------------------------------------------------------------------------------------|----------------------------------------------------------------------------------------------------|-------------|----------------------------------------------------------------------------------------------------|----------------------------------------------------------------------------------------------------|
| ( vulkan.qa.partcommu                                                                                                    | unity.com/portal/auth/portal/vulkan/CAD+models                                                                                                    |             |                                                                                                    | ⊽ C 8- Google Q ☆                                                                                                    |
|                                                                                                    |                                                                                                    |             |                                                                                                    |                                                                                                    |
|                                                                                                    | CD                                                                                                    |             |                                                                                                    | w   Mein Zugang w   max muster                                                                                                    |
|                                                                                                    | PORTAL                                                                                                    |             |                                                                                                    |                                                                                                    |
|                                                                                                    | Willkommen CAD Modelle                                                                                                    |             | Hilfe                                                                                                    | powered by CADENAS   Impressum                                                                                                    |
| Modellauswahl                                                                                                    |                                                                                                    |             |                                                                                                    | Suche nach CAD MODELLEN                                                                                                    |
| Vulkan Vulkan Coup                                                                                                    | olings Katalog 〉 🕋 Hochelastische Kupplungen 〉 🌖 RATO R W                                                                                                    | Velle / Sch | hwungrad / Welle / Welle 🖉 🕐 2200 Standard Länge - Tkn 16 kNm – 63 kNm 2-reihig 🔪                                                                                                    | Volitext Variablen Geometrisch 3D Skizze 2D                                                                                                    |
| CAD MODELL                                                                                                    |                                                                                                    |             |                                                                                                    |                                                                                                    |
| Navigation                                                                                                    | Allgemein                                                                                                    |             |                                                                                                    | Suchtext:                                                                                                    |
| Turist Chatain                                                                                                    | Samaha                                                                                                    |             |                                                                                                    |                                                                                                    |
| Zuruck Startseite                                                                                                    | Sprache                                                                                                    |             |                                                                                                    | Suchen                                                                                                    |
| · · · · · · · · · · · · · · · · · · ·                                                                                                    |                                                                                                    |             |                                                                                                    |                                                                                                    |
|                                                                                                    |                                                                                                    | _           |                                                                                                    |                                                                                                    |
| Generiere CAD MODE                                                                                                    | LL Genericre PDF-Datenblatt Angebotsanfrage                                                                                                    | c           |                                                                                                    | Voransicht CAD MODELL                                                                                                    |
| Generiere CAD MODE                                                                                                    | LL Genericre PDF-Datenblatt Angebotsanfrage                                                                                                    | <b>e</b>    |                                                                                                    | Voransicht CAD MODELL Vorschau Maßbild Generiere Vorschau                                                                                                    |
| Generiere CAD MODE                                                                                                    | LL Genericre PDF-Datenblatt Angebotsanfrage                                                                                                    | <b>c</b>    | Wert                                                                                                    | Voransicht CAD MODELL         Vorschau       Maßbild         Modus 3D Ansicht       Generiere Vorschau         Dies ist eine vorgenerierte Standardansicht, die sich von Ihrer Auswahl unterscheiden kann. |
| Generiere CAD MODEL                                                                                                    | LL Genericre PDF-Datenblatt Angebotsanfrage                                                                                                    | •           | Wert<br>G 212Z                                                                                                    | Voransicht CAD MODELL         Vorschau       Maßbild         Modus 3D Ansicht       Generiere Vorschau         Dies ist eine vorgenerierte Standardansicht, die sich von Ihrer Auswahl unterscheiden kann. |
| Generiere CAD MODEL                                                                                                    | LL Genericre PDF-Datenblatt Angebotsanfrage<br>H7 25 P9 185 390<br>Bezeichnung<br>Baugröße<br>Steif                                                                                                    | •           | Wert<br>G 212Z<br>Z                                                                                                    | Voransicht CAD MODELL Vorschau Maßbild Modus 3D Ansicht Generiere Vorschau Dies ist eine vorgenerierte Standardansicht, die sich von Ihrer Auswahl unterscheiden kann.                                     |
| Generiere CAD MODEL                                                                                                    | LL Generiere PDF-Datenblatt Angebotsanfrage<br>H7 25 P9 185 390<br>Baugröße<br>Steif<br>Baugruppe                                                                                                    |             | Wert       G 212Z       Z       G 2120       Generierung der CAD MODELLE                                                                                                    | Voransicht CAD MODELL<br>Vorschau Maßbild<br>Modus 3D Ansicht Generiere Vorschau<br>Dies ist eine vorgenerierte Standardansicht, die sich von Ihrer Auswahl unterscheiden kann.                            |
| Generiere CAD MODEL<br>Concernence CAD MODEL<br>Concernence CAD MODEL<br>Name<br>CNSORDERNO<br>TYP<br>GR<br>INFO1                           | LL Generiere PDF-Datenblatt Angebotsanfrage<br>H7 25 P9 185 390<br>Baugröße<br>Steif<br>Baugruppe<br>Techn. Datenbroschüre                                                                                                    |             | Wert       G 212Z       Z       G 2120       Generierung der CAD MODELLE       PDF Info       Verfügbare CAD MODELLE                                                                                                    | Voransicht CAD MODELL<br>Vorschau Maßbild<br>Modus 3D Ansicht Generiere Vorschau<br>Dies ist eine vorgenerierte Standardansicht, die sich von Ihrer Auswahl unterscheiden kann.                            |
| Generiere CAD MODEL<br>Consort Ration R G 212Z 02<br>Name<br>CNSORDERNO<br>TYP<br>GR<br>INFO1<br>INFO2                                      | LL Generiere PDF-Datenblatt Angebotsanfrage<br>H7 25 P9 185 390<br>Bezeichnung<br>Baugröße<br>Steif<br>Baugruppe<br>Techn. Datenbroschüre<br>Erläuterungen der technischen Daten                                                                                                    |             | Wert       G 212Z       Z       G 212D       Generierung der CAD MODELLE       PDF Info       Verfügbare CAD MODELLE                                                                                                    | Voransicht CAD MODELL Vorschau Maßbild Modus 3D Ansicht Generiere Vorschau Dies ist eine vorgenerierte Standardansicht, die sich von Ihrer Auswahl unterscheiden kann. X                                   |
| Generiere CAD MODEL                                                                                                    | LL Generiere PDF-Datenblatt Angebotsanfrage<br>H7 25 P9 185 390<br>Bezeichnung<br>Baugröße<br>Steif<br>Baugruppe<br>Techn. Datenbroschüre<br>Erläuterungen der technischen Daten                                                                                                    |             | Wert           G 212Z           Z           G 212D           G 2120           Generierung der CAD MODELLE           PDF Info           Verfügbare CAD MODELLE           PDF Info           RATO R G 212Z 02 H7 25 P9 185 390           PDF           PDF                                                                                                    | Voransicht CAD MODELL<br>Vorschau Maßbild<br>Modus 3D Ansicht Generiere Vorschau<br>Dies ist eine vorgenerierte Standardansicht, die sich von Ihrer Auswahl unterscheiden kann.                            |
| Generiere CAD MODEL                                                                                                    | LL Generiere PDF-Datenblatt Angebotsanfrage<br>H7 25 P9 185 390<br>Bezeichnung<br>Baugröße<br>Steif<br>Baugruppe<br>Techn. Datenbroschüre<br>Erläuterungen der technischen Daten<br>Anlagen Nenndrehmoment                                                                                                    |             | Wert           G 212Z           Z           G 2120           Generierung der CAD MODELLE           PDF Info           PDF Info           PDF Info           PDF Info           PDF Info           PDF Info           PDF Info           PDF Info           PDF Info           PDF Info           PDF Info           PDF Info           PDF Info                                                                                                    | Voransicht CAD MODELL<br>Vorschau Maßbild<br>Modus 3D Ansicht Generiere Vorschau<br>Dies ist eine vorgenerierte Standardansicht, die sich von Ihrer Auswahl unterscheiden kann.                            |
| Generiere CAD MODEL                                                                                                    | LL Generiere PDF-Datenblatt Angebotsanfrage<br>H7 25 P9 185 390<br>Bezeichnung<br>Baugröße<br>Steif<br>Baugruppe<br>Techn. Datenbroschüre<br>Erläuterungen der technischen Daten<br>Anlagen Nenndrehmoment                                                                                                    |             | Wert           G 212Z         Z           Z         Generierung der CAD MODELLE           PDF Info         Verfügbare CAD MODELLE           PDF Info         Verfügbare CAD MODELLE           PDF Info         Verfügbare CAD MODELLE           0.001         Image: Calify the start of the start of | Voransicht CAD MODELL<br>Vorachau Maßbild<br>Modus 3D Ansicht Generiere Vorschau<br>Dies ist eine vorgenerierte Standardansicht, die sich von Ihrer Auswahl unterscheiden kann.                            |
| CNSORDERNO<br>TYP<br>GR<br>INFO1<br>INFO2<br>TN<br>TKN                                                                                      | LL       Genericre PDF-Datenblatt       Angebotsanfrage         H7 25 P9 185 390       Bezeichnung         Baugröße       Steif         Baugruppe       Techn. Datenbroschüre         Erläuterungen der technischen Daten       Anlagen Nenndrehmoment         Nenndrehmoment       Nenndrehmoment                                                                                                    |             | Wert           G 212Z           Z           G 2120           Generierung der CAD MODELLE           PDF Info           Verfügbare CAD MODELLE           PDF Info           RATO R G 212Z 02 H7 25 P9 185 390<br>(0.001,80,Fester Sitz)           0.001           0.001           16.0 kNm                                                                                                    | Voransicht CAD MODELL<br>Vorachau Maßbild<br>Modus 3D Ansicht Generiere Vorschau<br>Dies ist eine vorgenerierte Standardansicht, die sich von Ihrer Auswahl unterscheiden kann.                            |
| Generiere CAD MODEL                                                                                                    | LL Generiere PDF-Datenblatt Angebotsanfrage<br>H7 25 P9 185 390<br>Baugröße<br>Steif<br>Baugruppe<br>Techn. Datenbroschüre<br>Erläuterungen der technischen Daten<br>Anlagen Nenndrehmoment<br>Nenndrehmoment<br>Max. Drehmoment 1                                                                                                    |             | Wert           G 212Z           Z           G 2120           Generierung der CAD MODELLE           PDF Info           Verfügbare CAD MODELLE           PDF Info           RATO R G 212Z 02 H7 25 P9 185 390           0.001           0.001           16.0 kNm           20.0 kNm                                                                                                    | Voransicht CAD MODELL<br>Vorachau Mathild<br>Modus 3D Ansicht Generiere Vorschau<br>Dies ist eine vorgenerierte Standardansicht, die sich von Ihrer Auswahl unterscheiden kann.                            |
| Generiere CAD MODEL                                                                                                    | Image: Construction of the system of the system of the |             | Wert           G 212Z           Z           G 2120           Generierung der CAD MODELLE           PDF Info           Verfügbare CAD MODELLE           PDF Info           PDF Info           0.001           0.001           0.001           0.001           20.0 kNm           2525 1/min                                                                                                    | Voransicht CAD MODELL<br>Voransicht CAD MODELL<br>Modus 3D Ansicht Generiere Vorschau<br>Dies ist eine vorgenerierte Standardansicht, die sich von Ihrer Auswahl unterscheiden kann.                       |
| Generiere CAD MODEL                                                                                                    | LL       Angebotsanfrage         H7 25 P9 185 390         Bezeichnung         Baugröße         Steif         Baugruppe         Techn. Datenbroschüre         Erläuterungen der technischen Daten         Anlagen Nenndrehmoment         Max. Drehmoment 1         Zul. Drehzahl         Zul. axialer Wellenversatz                                                                                                    |             | Wert           G 212Z           Z           G 2120           Generierung der CAD MODELLE           PDF Info           Verfügbare CAD MODELLE           PDF Info           RATO R G 212Z 02 H7 25 P9 185 390           0.001           0.001           16.0 kNm           20.0 kNm           2525 1/min           5.0 mm                                                                                                    | voransicht CAD MODELL<br>Voransicht CAD MODELL<br>Modus 3D Ansicht Generiere Vorschau<br>Dies ist eine vorgenerierte Standardansicht, die sich von Ihrer Auswahl unterscheiden kann.                       |
| Generiere CAD MODEL                                                                                                    | LL       Generice PDF-Datenblatt       Angebotsanfrage         H7 25 P9 185 390       Bezeichnung         Baugröße       Steif         Baugrüppe       Techn. Datenbroschüre         Erläuterungen der technischen Daten       Anlagen Nenndrehmoment         Nenndrehmoment       Max. Drehmoment 1         Zul. Drehzahl       Zul. axialer Wellenversatz         Zul. radialer Wellenversatz       Zul. radialer Wellenversatz                                                                                                    |             | Wert           G 212Z           Z           G 2120           Generierung der CAD MODELLE           PDF Info           Verfügbare CAD MODELLE           PDF Info           RATO R G 212Z 02 H7 25 P9 185 390           0.001           0.001           16.0 kNm           20.0 kNm           2525 1/min           5.0 mm           10.0 mm                                                                                                    | Voransicht CAD MODELL<br>Vorschau<br>Maßbild<br>Modus 3D Ansicht Generiere Vorschau<br>Dies ist eine vorgenerierte Standardansicht, die sich von Ihrer Auswahl unterscheiden kann.                         |
| Generiere CAD MODEL<br>CNSORDERNO<br>TYP<br>GR<br>INFO1<br>INFO2<br>TN<br>TKN<br>TKN<br>TKN<br>TKMAX1<br>NKMAX<br>KAA<br>KRR<br>CRDYN       | LL       Generiere PDF-Datenblatt       Angebotsanfrage         H7 25 P9 185 390       Bezeichnung         Baugröße       Steif         Baugrüppe       Techn. Datenbroschüre         Erläuterungen der technischen Daten       Anlagen Nenndrehmoment         Nenndrehmoment       Max. Drehmoment 1         Zul. Drehzahl       Zul. axialer Wellenversatz         Zul. radialer Wellenversatz       Radiale Federsteife                                                                                                    |             | Wert           G 212Z           Z           G 2120           Generierung der CAD MODELLE           PDF Info           Verfügbare CAD MODELLE           PDF Info           0.001           Image: RATO R G 212Z 02 H7 25 P9 185 390           Image: RATO R G 212Z 02 H7 25 P9 185 390 <tr< td=""><td>Voransicht CAD MODELL Vorachau Modus 3D Ansicht Generiere Vorschau Dies ist eine vorgenerierte Standardansicht, die sich von Ihrer Auswahl unterscheiden kann.</td></tr<>                                                                                                    | Voransicht CAD MODELL Vorachau Modus 3D Ansicht Generiere Vorschau Dies ist eine vorgenerierte Standardansicht, die sich von Ihrer Auswahl unterscheiden kann.                                             |
| Generiere CAD MODEL<br>CNSORDERNO<br>TYP<br>GR<br>INFO1<br>INFO2<br>TN<br>TKN<br>TKN<br>TKN<br>TKMAX1<br>NKMAX<br>KAA<br>KRR<br>CRDYN<br>D3 | LL       Generiere PDF-Datenblatt       Angebotsanfrage         H7 25 P9 185 390       Bezeichnung         Baugröße       Steif         Baugrüße       Steif         Baugruppe       Techn. Datenbroschüre         Erläuterungen der technischen Daten       Anlagen Nenndrehmoment         Nenndrehmoment       Max. Drehmoment 1         Zul. Drehzahl       Zul. axialer Wellenversatz         Zul. radialer Wellenversatz       Radiale Federsteife         Durchgangsbohrungen für Befestigungsschrauben zum Schwungrad       Schwungrad                                                                                                    |             | Wet           G 212Z         Z           G 2120         Generierung der CAD MODELLE           PDF Info         Verfügbare CAD MODELLE           PDF Info         RATO R G 212Z 02 H7 25 P9 185 390<br>(0.001,80,Fester Sitz)         PDF           0.001         RATO R G 212Z 02 H7 25 P9 185 390<br>(0.001,80,Fester Sitz)         PDF           16.0 kNm         20.0 kNm         2525 1/min           5.0 mm         1.4 kN/mm         1.4 kN/mm           13.5 mm         13.5 mm                                                                                                    | Voransicht CAD MODELL Voransicht CAD Modus 3D Ansicht Generiere Vorschau Dies ist eine vorgenerierte Standardansicht, die sich von Ihrer Auswahl unterscheiden kann.                                       |

**6.**b

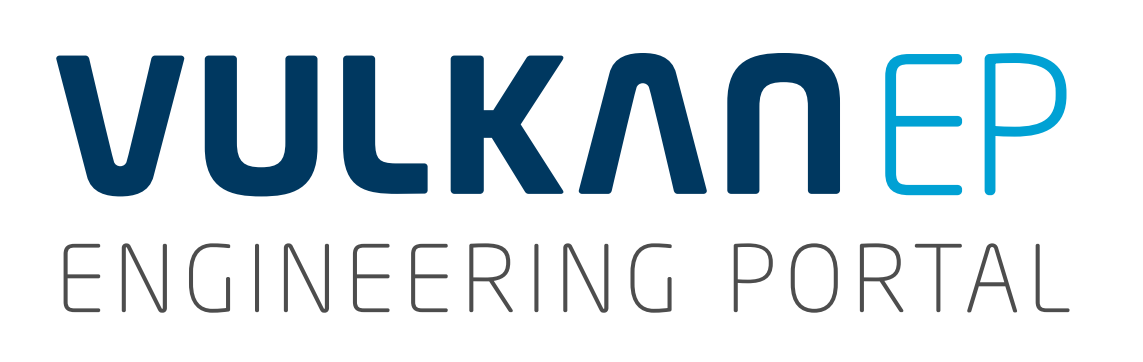

## 7. CAD MODELL GENERIEREN UND HERUNTERLADEN

- wählen Sie die Schaltfläche Generiere CAD Modell.
- die Generierung des CAD Modells wird gemäß Ihrer Vorgaben
   (Voreinstellungen CAD-Formate) gestartet und es erscheint ein Fenster mit Hinweisen zur Erstellung weiterer CAD Modelle.
- nach Beendigung des Vorganges wird das erstellte CAD Modell
   mit der Bezeichnung über Kupplungstyp, Größe, Gummisteifigkeit und
   den ausgewählten Parametern für den Kundenanschluss angezeigt.
   Über den Link **Download** kann das CAD Modell nun heruntergeladen
   werden. Schließen Sie nun das Fenster.

### 8. **ABMELDEN**

**8.**a

**7.**a

wenn Sie alle Ihre gewünschten Dateien heruntergeladen haben und das Portal verlassen möchten, dann melden Sie sich bitte ab.

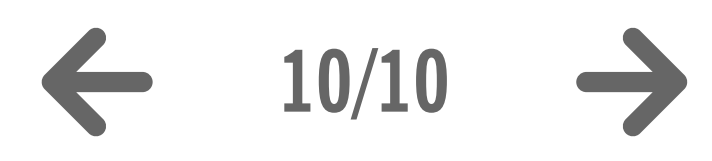

| Vulkan CAD Downloa                                                                                                    | ad Por × +                                                                                                    |                                                                                                    |                                                                                                    |          |                                                                                                    |
|----------------------------------------------------------------------------------------------------|----------------------------------------------------------------------------------------------------|----------------------------------------------------------------------------------------------------|----------------------------------------------------------------------------------------------------|----------|----------------------------------------------------------------------------------------------------|
| Vulkan.qa.partcommunity.co                                                                                                    | om/portal/auth/portal/vulkan/CAD+models                                                                                                    |                                                                                                    |                                                                                                    |          | ⊽ C Google                                                                                                    |
|                                                                                                    |                                                                                                    |                                                                                                    |                                                                                                    |          |                                                                                                    |
|                                                                                                    |                                                                                                    |                                                                                                    |                                                                                                    |          | 📕 🔻   Mein Zugang 👻                                                                                                    |
|                                                                                                    |                                                                                                    |                                                                                                    |                                                                                                    |          |                                                                                                    |
|                                                                                                    | Willkommen CAD Modelle                                                                                                    | Hilfe                                                                                                    |                                                                                                    |          | powered by CADENAS                                                                                                    |
| Modellauswahl                                                                                                    |                                                                                                    |                                                                                                    |                                                                                                    |          | Suche nach CAD MODELLEN                                                                                                    |
| Vulkan Vulkan Couplings                                                                                                    | Katalog >>>>>>>>>>>>>>>>>>>>>>>>>>>>>>>>>>>>                                                                                                    | Velle / Schwungrad / Welle / Welle 🖉 🏉 2200 St                                                                                                    | tandard Länge - Tkn 16 kNm – 63 kNm :                                                                                                    | 2-reihig | Volltext Variablen Geometrisch 3D Skizze 2D                                                                                                   |
| CAD MODELL                                                                                                    |                                                                                                    |                                                                                                    |                                                                                                    |          |                                                                                                    |
| Navigation Allge                                                                                                    | mein                                                                                                    |                                                                                                    |                                                                                                    |          | Suchtext:                                                                                                    |
| 🖛 Zurück 🖀 Startseite 📕 Sp                                                                                                    | prache                                                                                                    |                                                                                                    |                                                                                                    |          |                                                                                                    |
|                                                                                                    |                                                                                                    |                                                                                                    |                                                                                                    |          | Suchen Löschen                                                                                                    |
|                                                                                                    |                                                                                                    |                                                                                                    |                                                                                                    |          |                                                                                                    |
| Generiere CAD MODELL                                                                                                    | Generiere PDF-Datenblatt Angebotsanfrag                                                                                                    |                                                                                                    |                                                                                                    |          | Voransicht CAD MODELL                                                                                                    |
|                                                                                                    |                                                                                                    |                                                                                                    |                                                                                                    | -        | Vorschau Maßbild                                                                                                    |
|                                                                                                    |                                                                                                    |                                                                                                    |                                                                                                    |          |                                                                                                    |
| RATO R G 212Z 02 H7 25                                                                                                    | P9 185 390                                                                                                    | Generierung der CAD MODELLE                                                                                                    | ×                                                                                                    |          | Modus 3D Ansicht Generiere Vorschau                                                                                                    |
| RATO R G 212Z 02 H7 25                                                                                                    | P9 185 390                                                                                                    | Generierung der CAD MODELLE                                                                                                    | X                                                                                                    |          | Modus 3D Ansicht Generiere Vorschau                                                                                                    |
| RATO R G 212Z 02 H7 25                                                                                                    | P9 185 390<br>Bezeichnung                                                                                                    | Generierung der CAD MODELLE<br>Die Generierung der CAD-Modelle wurde g<br>Wenn Sie die Generierung abwarten, könn                                                                                                    | gestartet.<br>nen Sie die CAD-Modelle gleich in                                                                                                    |          | Modus 3D Ansicht       Generiere Vorschau         Dies ist eine vorgenerierte Standardansicht, die sich von Ihrer Auswahl unterscheiden kann. |
| RATO R G 212Z 02 H7 25 Name CNSORDERNO                                                                                                    | P9 185 390 Bezeichnung Baugröße Otr                                                                                                    | Generierung der CAD MODELLE<br>Die Generierung der CAD-Modelle wurde g<br>Wenn Sie die Generierung abwarten, könn<br>diesem Fenster herunterladen.<br>Wenn Sie das Fenster schließen, können S                                                                                                    | gestartet.<br>nen Sie die CAD-Modelle gleich in<br>Sie sofort weltere CAD-Modelle                                                                                                    |          | Modus 3D Ansicht       Generiere Vorschau         Dies ist eine vorgenerierte Standardansicht, die sich von Ihrer Auswahl unterscheiden kann. |
| RATO R G 212Z 02 H7 25 Name CNSORDERNO TYP GR                                                                                                    | P9 185 390 Bezeichnung Baugröße Steif Baugropo                                                                                                    | Generierung der CAD MODELLE<br>Die Generierung der CAD-Modelle wurde g<br>Wenn Sie die Generierung abwarten, könn<br>diesem Fenster herunterladen.<br>Wenn Sie das Fenster schließen, können s<br>selektieren und die generierten CAD-Mode<br>CAD MODELLE' herunterladen.                                                                                                    | gestartet.<br>nen Sie die CAD-Modelle gleich in<br>Sie sofort weitere CAD-Modelle<br>elle später im Bereich 'Download                                                                                                    |          | Modus 3D Ansicht       Generiere Vorschau         Dies ist eine vorgenerierte Standardansicht, die sich von Ihrer Auswahl unterscheiden kann. |
| RATO R G 212Z 02 H7 25 Name CNSORDERNO TYP GR INFO1                                                                                                    | P9 185 390       Bezeichnung         Baugröße       Steif         Baugruppe       Techn Datenbroschüre                                                                                                    | Generierung der CAD MODELLE<br>Die Generierung der CAD-Modelle wurde g<br>Wenn Sie die Generierung abwarten, könn<br>diesem Fenster herunterladen.<br>Wenn Sie das Fenster schließen, können s<br>selektieren und die generierten CAD-Mode<br>CAD MODELLE' herunterladen.<br>Verfügbare CAD MODELLE                                                                                                    | gestartet.<br>nen Sie die CAD-Modelle gleich in<br>Sie sofort weitere CAD-Modelle<br>elle später im Bereich 'Download                                                                                                    |          | Modus 3D Ansicht       Generiere Vorschau         Dies ist eine vorgenerierte Standardansicht, die sich von Ihrer Auswahl unterscheiden kann. |
| RATO R G 212Z 02 H7 25 Name CNSORDERNO TYP GR INFO1 INFO2                                                                                                    | P9 185 390       Bezeichnung         Baugröße       Baugröße         Steif       Baugruppe         Techn. Datenbroschüre       Erläuterungen der technischen Daten                                                                                                    | Generierung der CAD MODELLE<br>Die Generierung der CAD-Modelle wurde g<br>Wenn Sie die Generierung abwarten, könn<br>diesem Fenster herunterladen.<br>Wenn Sie das Fenster schließen, können s<br>selektieren und die generierten CAD-Mode<br>CAD MODELLE' herunterladen.<br>Verfügbare CAD MODELLE                                                                                                    | gestartet.<br>nen Sie die CAD-Modelle gleich in<br>Sie sofort weitere CAD-Modelle<br>elle später im Bereich 'Download                                                                                                    |          | Modus 3D Ansicht       Generiere Vorschau         Dies ist eine vorgenerierte Standardansicht, die sich von Ihrer Auswahl unterscheiden kann. |
| RATO R G 212Z 02 H7 25 Name CNSORDERNO TYP GR INFO1 INFO2                                                                                                    | P9 185 390       Bezeichnung         Baugröße       Baugröße         Steif       Baugruppe         Techn. Datenbroschüre       Erläuterungen der technischen Daten                                                                                                    | Generierung der CAD MODELLE<br>Die Generierung der CAD-Modelle wurde g<br>Wenn Sie die Generierung abwarten, könn<br>diesem Fenster herunterladen.<br>Wenn Sie das Fenster schließen, können S<br>selektieren und die generierten CAD-Mode<br>CAD MODELLE' herunterladen.<br>Verfügbare CAD MODELLE                                                                                                    | gestartet.<br>nen Sie die CAD-Modelle gleich in<br>Sie sofort weltere CAD-Modelle<br>elle später im Bereich 'Download                                                                                                    |          | Modus 3D Ansicht       Generiere Vorschau         Dies ist eine vorgenerierte Standardansicht, die sich von Ihrer Auswahl unterscheiden kann. |
| RATO R G 212Z 02 H7 25 Name CNSORDERNO TYP GR INFO1 INFO2 TN                                                                                                    | P9 185 390       Bezeichnung         Baugröße       Baugröße         Steif       Baugruppe         Techn. Datenbroschüre       Erläuterungen der technischen Daten         Anlagen Nenndrehmoment       Anlagen Nenndrehmoment                                                                                                    | Generierung der CAD MODELLE         Die Generierung der CAD-Modelle wurde g         Wenn Sie die Generierung abwarten, könn         diesem Fenster herunterladen.         Wenn Sie das Fenster schließen, können Selektieren und die generierten CAD-Mode         CAD MODELLE' herunterladen.         Verfügbare CAD MODELLE         Image: State of the state of the state                                                                                | gestartet.<br>nen Sie die CAD-Modelle gleich in<br>Sie sofort weltere CAD-Modelle<br>elle später im Bereich 'Download                                                                                                    | 16.000   | Modus 3D Ansicht       Generiere Vorschau         Dies ist eine vorgenerierte Standardansicht, die sich von Ihrer Auswahl unterscheiden kann. |
| RATO R G 212Z 02 H7 25 Name CNSORDERNO TYP GR INFO1 INFO2 TN                                                                                                    | P9 185 390       Bezeichnung         Baugröße       Baugröße         Steif       Baugruppe         Techn. Datenbroschüre       Erläuterungen der technischen Daten         Anlagen Nenndrehmoment       Anlagen Nenndrehmoment                                                                                                    | Generierung der CAD MODELLE         Die Generierung der CAD-Modelle wurde g         Wenn Sie die Generierung abwarten, könn         diesem Fenster herunterladen.         Wenn Sie das Fenster schließen, können Selektieren und die generierten CAD-Mode         CAD MODELLE' herunterladen.         Verfügbare CAD MODELLE         Image: State of the selection of the selection                                                                               | gestartet.<br>nen Sie die CAD-Modelle gleich in<br>Sie sofort weltere CAD-Modelle<br>elle später im Bereich 'Download<br>CAD Per E-Mail versandt<br>Sentfernen<br>CAD Sentfernen                                                                                              | 16.000   | Modus 3D Ansicht Generiere Vorschau Dies ist eine vorgenerierte Standardansicht, die sich von Ihrer Auswahl unterscheiden kann.               |
| RATO R G 212Z 02 H7 25 Name CNSORDERNO TYP GR INFO1 INFO2 TN TKN                                                                                                    | P9 185 390       Bezeichnung         Baugröße       Baugröße         Steif       Baugruppe         Techn. Datenbroschüre       Erläuterungen der technischen Daten         Anlagen Nenndrehmoment       Nenndrehmoment                                                                                                    | Generierung der CAD MODELLE         Die Generierung der CAD-Modelle wurde g         Wenn Sie die Generierung abwarten, könn         diesem Fenster herunterladen.         Wenn Sie das Fenster schließen, können Selektieren und die generierten CAD-Mode         CAD MODELLE' herunterladen.         Verfügbare CAD MODELLE         Image: RATO R G 212Z 02 H7 25 P9 185 390 (0.001,80,Fester Sitz)         Image: RATO R G 212Z 02 H7 25 P9 185 390 (0.001,80,Fester Sitz)                                                                                                    | gestartet.<br>nen Sie die CAD-Modelle gleich in<br>Sie sofort weitere CAD-Modelle<br>elle später im Bereich 'Download<br>CAD Per E-Mail versandt<br>Sentfernen<br>CAD Sentfernen                                                                                              | 16.000   | Modus 3D Ansicht Generiere Vorschau Dies ist eine vorgenerierte Standardansicht, die sich von Ihrer Auswahl unterscheiden kann.               |
| RATO R G 212Z 02 H7 25 Name CNSORDERNO TYP GR INFO1 INFO2 TN TKN TKN TKMAX1                                                                                                    | P9 185 390       Bezeichnung         Baugröße       Baugröße         Steif       Baugruppe         Techn. Datenbroschüre       Erläuterungen der technischen Daten         Anlagen Nenndrehmoment       Nenndrehmoment         Max. Drehmoment 1       Max. Drehmoment 1                                                                                                    | Generierung der CAD MODELLE         Die Generierung der CAD-Modelle wurde ge         Wenn Sie die Generierung abwarten, können diesem Fenster herunterladen.         Wenn Sie das Fenster schließen, können Selektieren und die generierten CAD-Model CAD MODELLE' herunterladen.         Verfügbare CAD MODELLE         Image: Strategie Strategie Strat                           | gestartet.         nen Sie die CAD-Modelle gleich in         Sie sofort weitere CAD-Modelle         elle später im Bereich 'Download         CAD       Per E-Mail versandt         © Entfernen         CAD       Sentfernen                                                   | 16.000   | Modus 3D Ansicht Generiere Vorschau Dies ist eine vorgenerierte Standardansicht, die sich von Ihrer Auswahl unterscheiden kann.               |
| Name         Name         CNSORDERNO         TYP         GR         INFO1         INFO2         TN         TKN         TKMAX1         NKMAX                                                         | P9 185 390       Bezeichnung         Baugröße       Baugröße         Steif       Baugruppe         Techn. Datenbroschüre       Erläuterungen der technischen Daten         Anlagen Nenndrehmoment       Nenndrehmoment         Nenndrehmoment 1       Zul. Drehzahl                                                                                                    | Generierung der CAD MODELLE         Die Generierung der CAD-Modelle wurde ge         Wenn Sie die Generierung abwarten, können diesem Fenster herunterladen.         Wenn Sie das Fenster schließen, können selektieren und die generierten CAD-Mode         CAD MODELLE' herunterladen.         Verfügbare CAD MODELLE         Image: Strategie Strategie St                                                     | gestartet.<br>nen Sie die CAD-Modelle gleich in<br>Sie sofort weitere CAD-Modelle<br>elle später im Bereich 'Download<br>CAD Per E-Mail versandt<br>Sentfernen<br>CAD Sentfernen                                                                                              | 16.000   | Modus 3D Ansicht Generiere Vorschau Dies ist eine vorgenerierte Standardansicht, die sich von Ihrer Auswahl unterscheiden kann.               |
| Name         Name         CNSORDERNO         TYP         GR         INFO1         INFO2         TN         TKN         TKMAX1         NKMAX         KAA                                             | P9 185 390       Bezeichnung         Baugröße       Steif         Steif       Baugruppe         Techn. Datenbroschüre       Erläuterungen der technischen Daten         Anlagen Nenndrehmoment       Nenndrehmoment         Nenndrehmoment 1       Zul. Drehzahl         Zul. axialer Wellenversatz       Zul. axialer Wellenversatz                                                                                                    | Generierung der CAD MODELLE         Die Generierung der CAD-Modelle wurde ge         Wenn Sie die Generierung abwarten, können diesem Fenster herunterladen.         Wenn Sie das Fenster schließen, können selektieren und die generierten CAD-Mode         CAD MODELLE' herunterladen.         Verfügbare CAD MODELLE         Image: Strategie Strategie St                                                     | gestartet.<br>nen Sie die CAD-Modelle gleich in<br>Sie sofort weitere CAD-Modelle<br>elle später im Bereich 'Download<br>CAD Per E-Mail versandt<br>Sentfernen<br>CAD Sentfernen                                                                                              | 16.000   | Modus 3D Ansicht       Generiere Vorschau         Dies ist eine vorgenerierte Standardansicht, die sich von Ihrer Auswahl unterscheiden kann. |
| RATO R G 212Z 02 H7 25         Name         CNSORDERNO         TYP         GR         INFO1         INFO2         TN         TKN         TKMAX1         NKMAX         KAA         KRR         CRDYN | P9 185 390       Bezeichnung         Baugröße       Steif         Steif       Baugruppe         Techn. Datenbroschüre       Erläuterungen der technischen Daten         Anlagen Nenndrehmoment       Nenndrehmoment         Max. Drehmoment 1       Zul. Drehzahl         Zul. axialer Wellenversatz       Zul. radialer Wellenversatz                                                                                                    | Generierung der CAD MODELLE         Die Generierung der CAD-Modelle wurde ge         Wenn Sie die Generierung abwarten, können diesem Fenster herunterladen.         Wenn Sie das Fenster schließen, können Sie elektieren und die generierten CAD-Model CAD MODELLE' herunterladen.         Verfügbare CAD MODELLE         Image: Strategy strategy strat                           | gestartet.<br>nen Sie die CAD-Modelle gleich in<br>Sie sofort weitere CAD-Modelle<br>elle später im Bereich 'Download<br>CAD Per E-Mail versandt<br>Sentfernen<br>CAD Sentfernen                                                                                              | 16.000   | Modus 3D Ansicht       Generiere Vorschau         Dies ist eine vorgenerierte Standardansicht, die sich von Ihrer Auswahl unterscheiden kann. |
| Name         Name         CNSORDERNO         TYP         GR         INFO1         INFO2         TN         TKN         TKMAX1         NKMAX         KAA         KRR         CRDYN                   | P9 185 390       Bezeichnung         Baugröße       Baugrüße         Steif       Baugruppe         Techn. Datenbroschüre       Erläuterungen der technischen Daten         Anlagen Nenndrehmoment       Anlagen Nenndrehmoment         Max. Drehmoment 1       Zul. Drehzahl         Zul. axialer Wellenversatz       Zul. radialer Wellenversatz         Radiale Federsteife       Durchgangebohrungen für                                                                                                    | Generierung der CAD MODELLE         Die Generierung der CAD-Modelle wurde ge         Wenn Sie die Generierung abwarten, können selektieren und die generierten CAD-Mode         CAD MODELLE' herunterladen.         Verfügbare CAD MODELLE         Image: Strate Strate Stra                           | gestartet.<br>nen Sie die CAD-Modelle gleich in<br>Sie sofort weitere CAD-Modelle<br>elle später im Bereich 'Download<br>CAD Per E-Mail versandt<br>Sentfernen<br>CAD Sentfernen                                                                                              | 16.000   | Modus 3D Ansicht Generiere Vorschau<br>Dies ist eine vorgenerierte Standardansicht, die sich von Ihrer Auswahl unterscheiden kann.            |
| Name         Name         CNSORDERNO         TYP         GR         INFO1         INFO2         TN         TKN         TKMAX1         NKMAX         KAA         KRR         CRDYN         D3        | P9 185 390         Bezeichnung         Baugröße         Steif         Baugruppe         Techn. Datenbroschüre         Erläuterungen der technischen Daten         Anlagen Nenndrehmoment         Max. Drehmoment 1         Zul. Drehzahl         Zul. axialer Wellenversatz         Zul. radialer Wellenversatz         Radiale Federsteife         Durchgangsbohrungen für Befestigungsschrauben zum Schwungrad                                                                                                    | Generierung der CAD MODELLE         Die Generierung der CAD-Modelle wurde ge         Wenn Sie die Generierung abwarten, können diesem Fenster herunterladen.         Wenn Sie das Fenster schließen, können selektieren und die generierten CAD-Mode         CAD MODELLE' herunterladen.         Verfügbare CAD MODELLE         Image: Strategie Strategie St                                                     | gestartet.<br>nen Sie die CAD-Modelle gleich in<br>Sie sofort weltere CAD-Modelle<br>elle später im Bereich 'Download<br>CAD Per E-Mail versandt<br>Sentfernen<br>CAD Sentfernen                                                                                              | 16.000   | Dies ist eine vorgenerierte Standardansicht, die sich von Ihrer Auswahl unterscheiden kann.                                                   |
| Name     Name     CNSORDERNO     TYP     GR     INFO1     INFO2     TN     TKN     TKN     TKMAX1     NKMAX     KAA     KRR     CRDYN     D3     Z                                                  | P9 185 390         Bezeichnung         Baugröße         Steif         Baugruppe         Techn. Datenbroschüre         Erläuterungen der technischen Daten         Anlagen Nenndrehmoment         Max. Drehmoment 1         Zul. Drehzahl         Zul. axialer Wellenversatz         Zul. radialer Wellenversatz         Radiale Federsteife         Durchgangsbohrungen für Befestigungsschrauben zum Schwungrad         Zentrierdurchmesser für des Element am Schwungrad                                                                                                    | Generierung der CAD MODELLE         Die Generierung der CAD-Modelle wurde ge         Wenn Sie die Generierung abwarten, können Sie das Fenster schließen, können Sieselektieren und die generierten CAD-Model CAD MODELLE' herunterladen.         Verfügbare CAD MODELLE         Image: State of the selection of the selection of the sel | gestartet.         nen Sie die CAD-Modelle gleich in         Sie sofort weitere CAD-Modelle         elle später im Bereich 'Download         CAD         Per E-Mail versamdt         The Entfernen         CAD         The Entfernen         CAD         Sentfernen         X | 16.000   | Modus 3D Ansicht       Generiere Vorschau    Dies ist eine vorgenerierte Standardansicht, die sich von Ihrer Auswahl unterscheiden kann.      |
| Name   CNSORDERNO   TYP   GR   INFO1   INFO2   TN   TKN   TKMAX1   NKMAX   KAA   KRR   CRDYN   D3   Z                                                                                               | P9 185 390         Image: P9 185 390         Image: P9 185 390         Image: P3 185 390         Image: P3 185 390 | Generierung der CAD MODELLE         Die Generierung der CAD-Modelle wurde g         Wenn Sie die Generierung abwarten, können Sie das Fenster herunterladen.         Wenn Sie das Fenster schließen, können Sielektieren und die generierten CAD-Mode CAD MODELLE' herunterladen.         Verfügbare CAD MODELLE         Image: State State                           | gestartet.   nen Sie die CAD-Modelle gleich in   Sie sofort weitere CAD-Modelle   elle später im Bereich 'Download     CAD   Per E-Mail versandt   Sentfernen                                                                                                    | 16.000   |                                                                                                    |

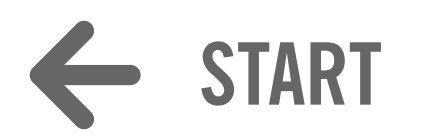